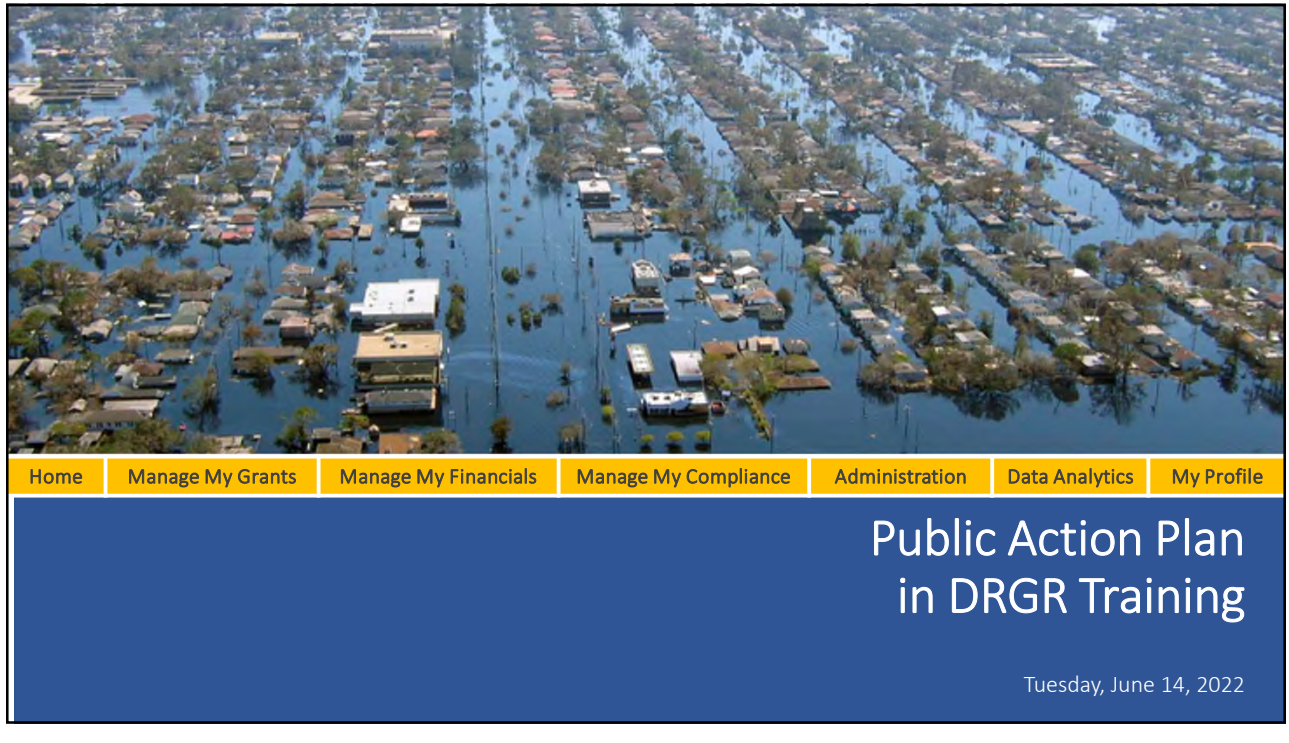

| Home | Manage My Grants                                 | Manage My Financials | Manage My | Compliance                    | Administration              | Data Analytics            | My Profile |  |  |  |  |  |  |
|------|--------------------------------------------------|----------------------|-----------|-------------------------------|-----------------------------|---------------------------|------------|--|--|--|--|--|--|
| Т    | Trainer, Training Format and Training Objectives |                      |           |                               |                             |                           |            |  |  |  |  |  |  |
| •    | Trainer                                          |                      | • 7       | Training Ob                   | ojectives                   |                           |            |  |  |  |  |  |  |
|      | <ul> <li>Jennifer A<br/>Consulting</li> </ul>    | lpha, TDA<br>g, Inc. | •         | Applicabi<br>Plan             | lity of the Pu              | blic Action               |            |  |  |  |  |  |  |
|      | • Steven Ed                                      | wards, HUD           | •         | Differenc<br>Action Pl        | es between t<br>an and DRGR | the Public<br>Action Plan |            |  |  |  |  |  |  |
|      | Hana Nels     Training Form                      | on, HUD              | •         | Processe<br>submittir<br>DRGR | and<br>Action Plan in       |                           |            |  |  |  |  |  |  |
|      | Slide Prese                                      | entation             | •         | How to a<br>DRGR              | mend Public                 | Action Plans i            | n          |  |  |  |  |  |  |
|      |                                                  |                      |           |                               |                             |                           | 2          |  |  |  |  |  |  |

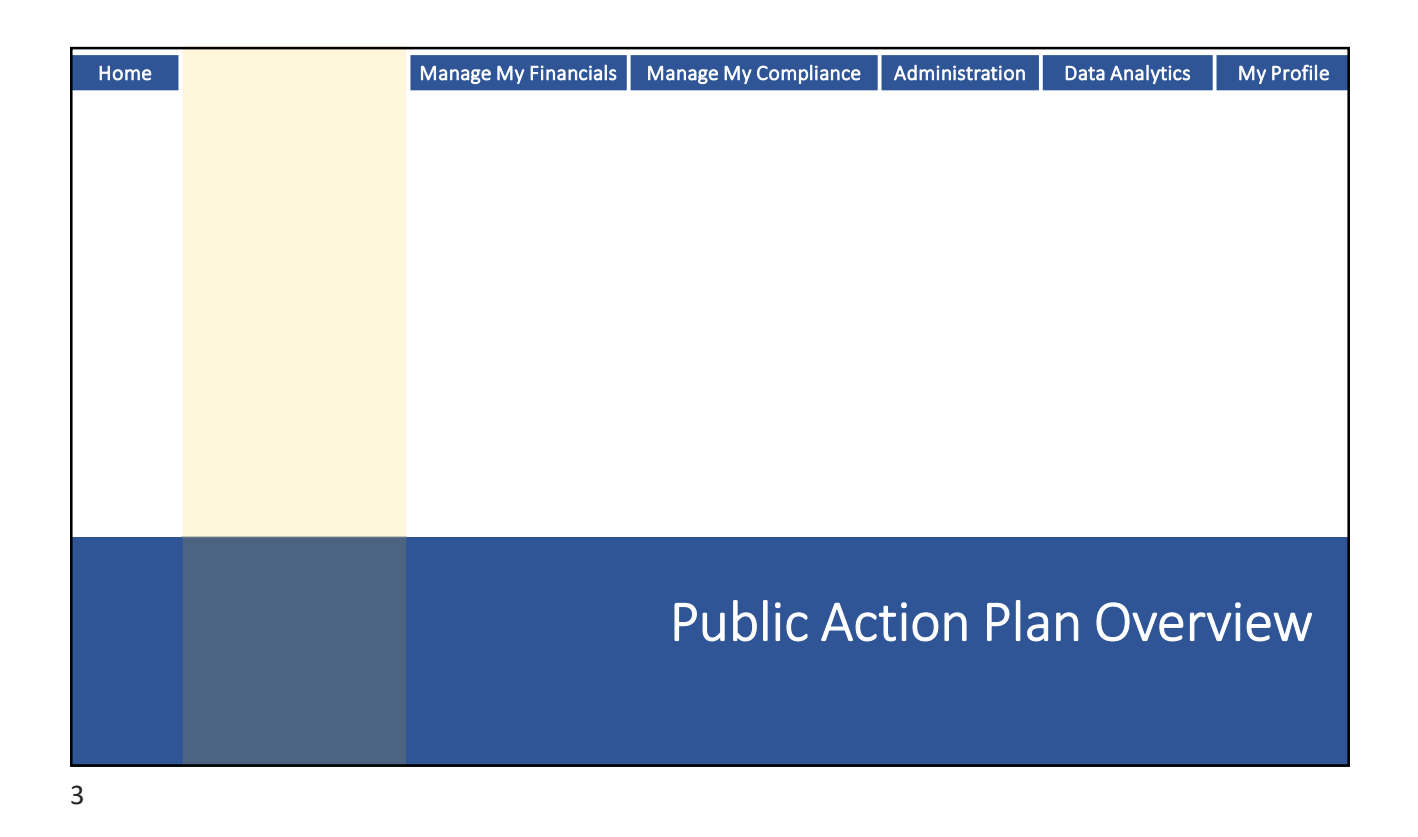

| Home | Manage My Grants                                                                                                    | Manage My Financials               | Manage My Compliance               | Administration | Data Analytics | My Profile |  |  |  |  |
|------|----------------------------------------------------------------------------------------------------|------------------------------------|------------------------------------|----------------|----------------|------------|--|--|--|--|
| F    | Public Action Plan Overview                                                                                                    |                                    |                                    |                |                |            |  |  |  |  |
|      | <ul> <li>Public Law 117-43 now requires CDBG-DR grantees to use the DRGR system to develop a single Action Plan that will include</li> <li>the Public Action Plan (NEW)</li> <li>the DRGR Action Plan</li> </ul> |                                    |                                    |                |                |            |  |  |  |  |
|      | <ul> <li>New Public Ac<br/>DRGR Action F</li> </ul>                                                                                                    | tion Plan comp<br>Plan (Projects a | onent will serve<br>nd Activities) | as an umbr     | rella for the  |            |  |  |  |  |
|      | <ul> <li>This new requirement of the Public Action Plan applies prospectively</li> <li>No effect on previously executed CDBG-DR grant agreements</li> <li>CDBG-DR FY2020 and FY2021 grantees</li> </ul>          |                                    |                                    |                |                |            |  |  |  |  |
|      |                                                                                                    |                                    |                                    |                |                | 4          |  |  |  |  |

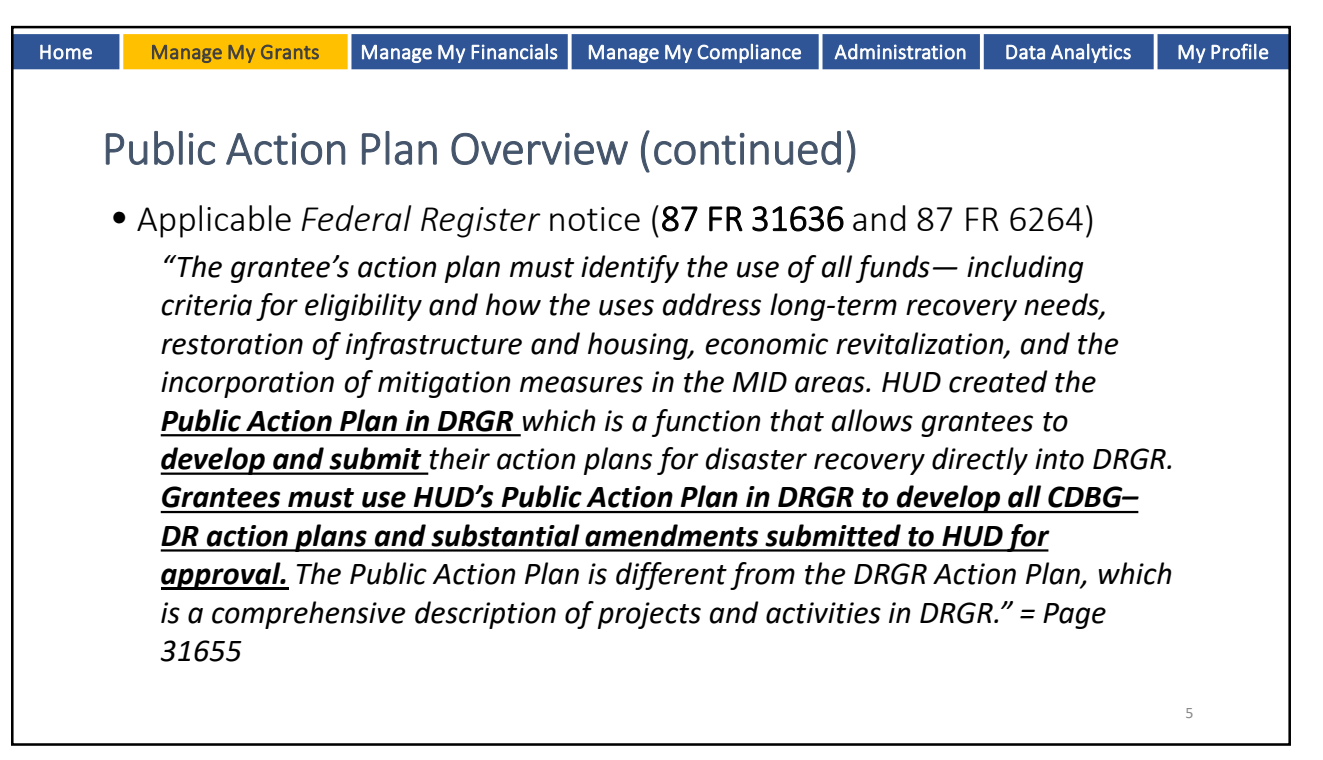

| Home | Manage My Grants                                                                                                    | Manage My Financials | Manage My Compliance | Administration | Data Analytics | My Profile |  |  |  |  |  |
|------|----------------------------------------------------------------------------------------------------|----------------------|----------------------|----------------|----------------|------------|--|--|--|--|--|
| Р    | Public Action Plan Overview (FY 2020 and FY2021 Grantees)                                                                                                    |                      |                      |                |                |            |  |  |  |  |  |
| •    | <ul> <li>2020 CDBG-DR Notice</li> <li>87 FR 6364</li> </ul>                                                                                                    |                      |                      |                |                |            |  |  |  |  |  |
|      | <ul> <li>2020 and 20</li> <li>87 FR 3163</li> </ul>                                                                                                    | 21 CDBG-DR N<br>36   | otice                |                |                |            |  |  |  |  |  |
| •    | <ul> <li>Grantees</li> <li>New Grant</li> <li>Additional</li> </ul>                                                                                                    | s<br>Grant Funds     |                      |                |                |            |  |  |  |  |  |
|      | <ul> <li>Consolidat</li> </ul>                                                                                                    | ed Grants (Receiv    | ed FY2020 and FY2    | 021 CDBG-DI    | R funds)       |            |  |  |  |  |  |
| •    | <ul> <li>Public Action Plan templates vary by grantee</li> <li>Important for grantees to review Public Action Plan template in DRGR prior to drafting Public Action Plan</li> </ul> |                      |                      |                |                |            |  |  |  |  |  |
|      |                                                                                                    |                      |                      |                |                | 6          |  |  |  |  |  |

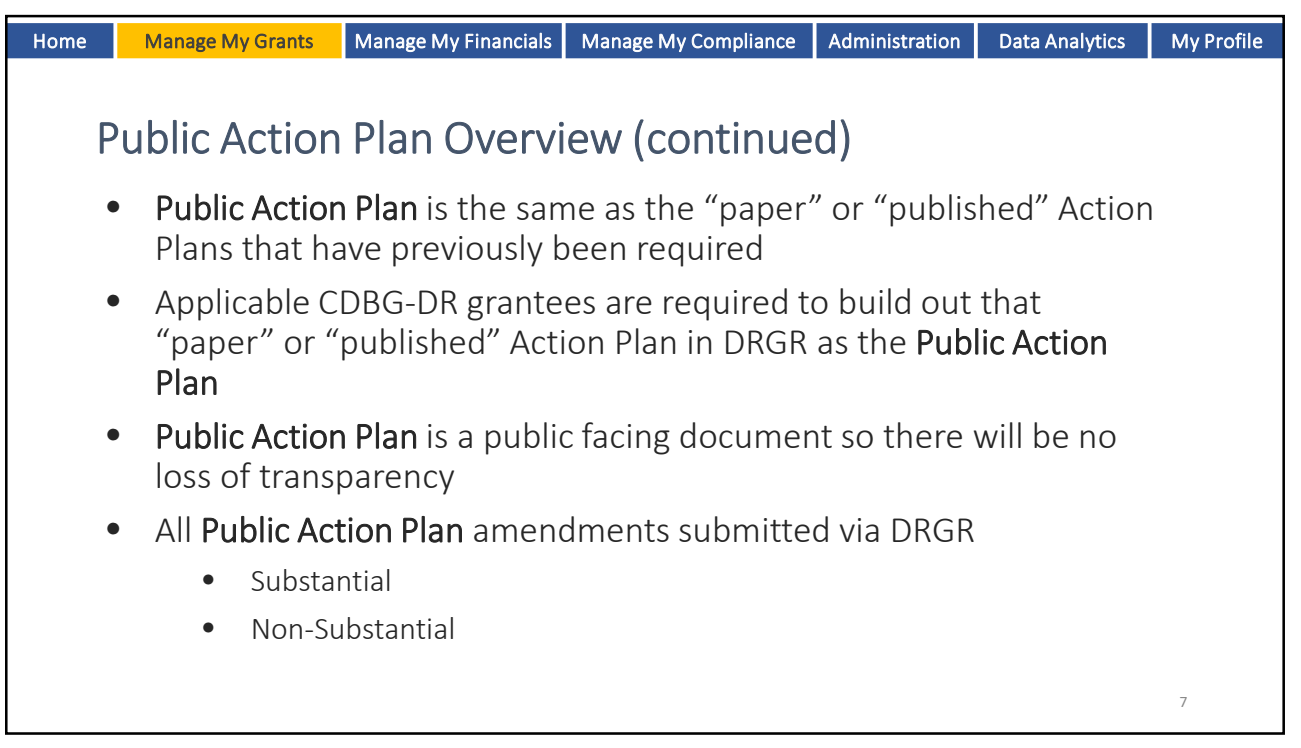

| Home                                                                                                    | Mana | age My Grants             | Manage My Financials                 | Manage My Compliance                | Administration | Data Analytics | My Profile |  |  |
|----------------------------------------------------------------------------------------------------|------|---------------------------|--------------------------------------|-------------------------------------|----------------|----------------|------------|--|--|
|                                                                                                    |      |                           |                                      |                                     |                |                |            |  |  |
| Public Action Plan vs. DRGR Action Plan                                                                                                    |      |                           |                                      |                                     |                |                |            |  |  |
| <ul> <li>DRGR Action Plan (Projects and Activities) is the same as the Action<br/>Plan that existing grantees are currently utilizing in DRGR</li> </ul> |      |                           |                                      |                                     |                |                |            |  |  |
|                                                                                                    | ٠    | Grantees l<br>structure o | ouild out detail<br>of the Public Ac | s of activities wit<br>ction Plan   | hin the ove    | rall           |            |  |  |
|                                                                                                    | •    | DRGR Acti<br>descriptio   | on Plan (Projec<br>n of projects ar  | ts and Activities)<br>nd activities | is a compr     | ehensive       |            |  |  |
|                                                                                                    |      | Activitie                 | es will be associa                   | ated with Grantee                   | Programs       |                |            |  |  |
|                                                                                                    |      | • Data                    | a aggregated at (                    | Grantee Programs                    | level          |                |            |  |  |
|                                                                                                    |      |                           |                                      |                                     |                |                |            |  |  |
|                                                                                                    |      |                           |                                      |                                     |                |                |            |  |  |
|                                                                                                    |      |                           |                                      |                                     |                |                | 8          |  |  |

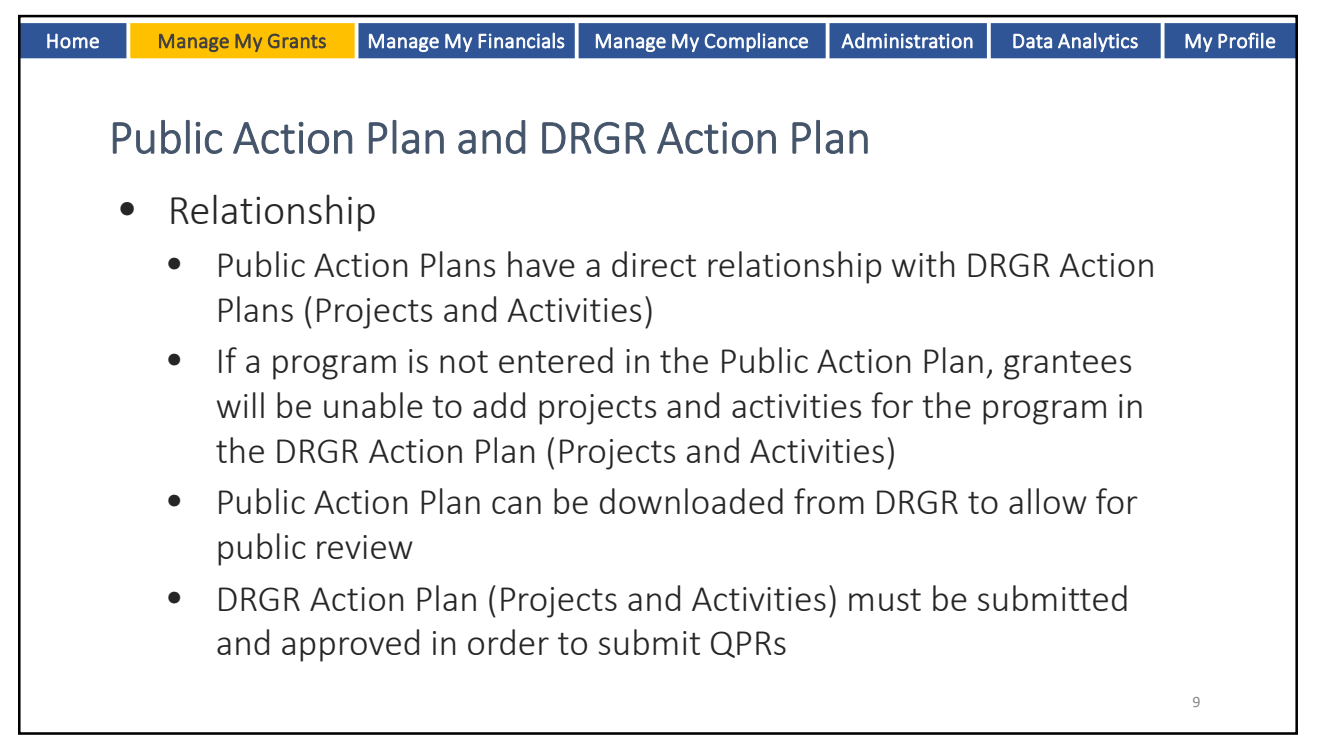

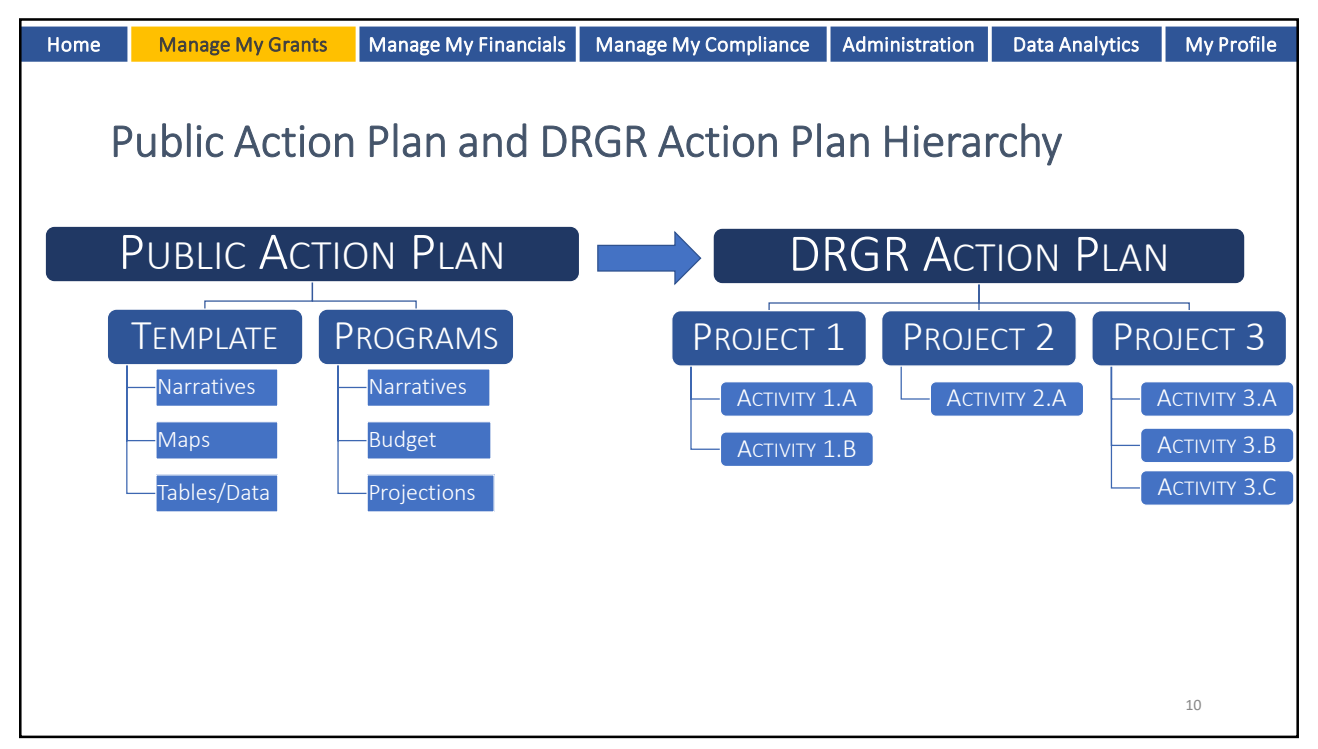

![](_page_5_Figure_1.jpeg)

![](_page_5_Picture_3.jpeg)

| Home   | Manage My Grants                                                                                                    | Manage My Financials                                                                                                    | Mana     | ige My Compliance                                                                                                    | Administration                                                                                                    | Data Analytics                                                                                         | My Profile                |
|--------|----------------------------------------------------------------------------------------------------|----------------------------------------------------------------------------------------------------|----------|----------------------------------------------------------------------------------------------------|----------------------------------------------------------------------------------------------------|----------------------------------------------------------------------------------------------------|---------------------------|
| C<br>· | NGR Modul<br>Manage My Grants                                                                                                    | e Relationsh                                                                                                    | ips<br>• | Home and My P                                                                                                    | rofile                                                                                                    |                                                                                                    |                           |
| •      | <ul> <li>Public Action Pla<br/>plan for disaster<br/>the proposed us<br/>submitted for HI<br/>the DRGR syster</li> <li>DRGR Action Pla<br/>reporting and al<br/>grantee projects<br/>and spending at</li> <li>Manage My Grants</li> </ul> | ans includes the grantee's<br>recovery that identifies<br>se of funds. Developed and<br>UD review and approval via<br>n.<br><b>ns</b> are the core of DRGR<br>Tow HUD to monitor<br>s/activities for compliance<br>a granular detail.<br>: Performance Reports | •        | <ul> <li>Home: Display<br/>the user's role</li> <li>My Profile: Sh<br/>Administration</li> <li>User Roles de<br/>complete cert</li> <li>Grantees mus<br/>least four (as</li> </ul> | ys useful resourc<br>e.<br>lows the user's in<br>etermine a user's<br>tain tasks in DRG<br>st have at least ty<br>backups) are rec | es and tasks based<br>formation and rol<br>ability to access a<br>R.<br>vo DRGR users but<br>ommended. | l on<br>es.<br>nd<br>t at |
|        | <ul> <li>If the Action Pla<br/>grantees will be<br/>required metrics</li> </ul>                                                                                                    | ts and share information.<br>n is not properly set-up,<br>unable to report on<br>s in the QPR.                                                                                                    | •        | <ul> <li>Flags are autousers of actio compliance b</li> </ul>                                                                                                    | mpliance<br>omatically genera<br>ns that need to b<br>ased on data ent                                                             | ted by DRGR to allow<br>be corrected to ach<br>ered by grantees.                                       | ert<br>nieve              |
| •      | Manage My Finance<br>Grantees can ac<br>obligating funds<br>the Activity leve                                                                                                    | ials<br>cess grant funds by<br>and creating vouchers at<br>l.                                                                                                    | •        | <ul> <li>Monitoring/A<br/>Grant and DR</li> <li>Data Analytics</li> <li>Reports are in</li> </ul>                                                                                  | udits/TA events a<br>GR activity.<br>hcredibly useful t                                                                            | re connected to a o determine the si                                                                   | tatus                     |

- Project and Activity Budgets set in the Action Plan limit the amount of funds a grantee can obligate and draw for that Activity.
- Reports are incredibly useful to determine the status of users, activities, financial information and several other data points entered by grantees in DRGR.

| Home | Manage M                                                                                                    | ly Grants              | Manage My Financials                                                                                                    | Manage My Compliance                               | Administration  | Data Analytics    | My Profile |  |  |
|------|----------------------------------------------------------------------------------------------------|------------------------|----------------------------------------------------------------------------------------------------|----------------------------------------------------|-----------------|-------------------|------------|--|--|
|      |                                                                                                    |                        |                                                                                                    |                                                    |                 |                   |            |  |  |
| С    | DBG-[                                                                                                    | OR Mit                 | tigation Set-                                                                                                    | Aside (New re                                      | equireme        | ent)              |            |  |  |
|      | <ul> <li>P.L. 117-43 includes 15% mitigation set-aside amount requirement for<br/>"Mitigation-only" activities</li> </ul>          |                        |                                                                                                    |                                                    |                 |                   |            |  |  |
|      | • Hl<br>ac                                                                                                    | JD has c<br>tivities i | leveloped the al<br>n DRGR                                                                                                    | oility for grantees t                              | o identify "I   | Mitigation-or     | ıly"       |  |  |
|      | •                                                                                                    | Allows g<br>mitigati   | grantees and HUD to not the second structure to the second second structure to the second structure to the second second structure to the second second second structure to the second second sec | to track budgets, fund<br>ties                     | s drawn and e   | expended for      |            |  |  |
|      | • Ac<br>"N                                                                                                    | tivity ty<br>1itigatio | pes in DRGR beg<br>n-only" activitie                                                                                                    | ginning with "MIT"<br>s                            | are designa     | ated as           |            |  |  |
|      | •                                                                                                    | Grantee<br>track pr    | es should use these<br>ogress towards 159                                                                                                    | activity types to iden <sup>.</sup><br>% set-aside | tify "Mitigatio | n-only" activitie | es to      |  |  |
|      | <ul> <li>See P.L. 117-43 DRGR Fact Sheet on HUD Exchange for additional details and<br/>instructions for activity setup</li> </ul> |                        |                                                                                                    |                                                    |                 |                   |            |  |  |
|      |                                                                                                    |                        |                                                                                                    |                                                    |                 |                   | 14         |  |  |

![](_page_7_Figure_1.jpeg)

| Home | Manage My Grants                                     | Manage My Financials                                             | Manage My Compliance                                            | Administration                 | Data Analytics                    | My Profile     |
|------|------------------------------------------------------|------------------------------------------------------------------|-----------------------------------------------------------------|--------------------------------|-----------------------------------|----------------|
| F    | AQ – Applic                                          | ability and T                                                    | emplates                                                        |                                |                                   |                |
|      | QUESTION: WI                                         | nat are some insta                                               | nces when a Public                                              | Action Plan IS                 | S NOT required                    | <u>?t</u>      |
|      | • ANSWER: Non-<br>receive fundin<br>DRGR.            | -FY20 and FY21 Cl<br>g under PL 117-43                           | DBG-DR grantees, w<br>3, are not required t                     | rhich means t<br>o submit Pub  | he grantee di<br>blic Action Plai | d not<br>ns in |
|      | QUESTION: On<br>access to DRGI<br>template, prio     | ce awarded FY20<br>R immediately, if n<br>r to drafting its Pu   | and FY21 CDBG-DR 1<br>ecessary, and review<br>blic Action Plan? | funds, should<br>v the grant's | l grantees obt<br>Public Action I | ain<br>Plan    |
|      | • ANSWER: Yes,<br>prior to draftir<br>completed prio | grantees should r<br>ng its Public Actior<br>or to submitting ir | eview their applicab<br>n Plan to ensure all r<br>n DRGR.       | ble Public Act<br>equired tem  | ion Plan Temp<br>plate sections   | late<br>are    |
|      |                                                      |                                                                  |                                                                 |                                |                                   | 16             |

![](_page_8_Figure_1.jpeg)

| lome | Manage My G                | Grants N                   | Manage My Financia            | s Manage My Compliance                                                                                      | Administration                                                       | Data Analytics                                                       | My Profile              |  |  |
|------|----------------------------|----------------------------|-------------------------------|----------------------------------------------------------------------------------------------------|----------------------------------------------------------------------|----------------------------------------------------------------------|-------------------------|--|--|
| ۵    | DRGR Terms and Definitions |                            |                               |                                                                                                    |                                                                      |                                                                      |                         |  |  |
|      | DRGR Manual<br>Chapter     |                            | Term                          | DRGR Definition                                                                                             |                                                                      |                                                                      |                         |  |  |
| с    | hapter 11                  | Public Actio               | Dn Plan a                     | he grantee's action plan for disa<br>Il funds. <b>Note:</b> The Public Actio<br>NGR Action Plan.            | aster recovery that<br>n Plan has a separa                           | identifies the proposite review status fror                          | sed use of<br>n the     |  |  |
| с    | hapter 10                  | DRGR Actic<br>and Activiti | on Plan (Projects A<br>ies) F | comprehensive description of<br>lan has a separate review status                                            | projects and activit<br>s from the Public Ac                         | ies. <b>Note:</b> The DRGF<br>ction Plan.                            | ۲ Action                |  |  |
| с    | hapter 13                  | Grantee Pro                | ہ<br>ogram (<br>س             | representation of complex pro<br>Housing, Infrastructure, Econom<br>vay to group and report cumula          | grams typically cate<br>nic Development, e<br>tive data in illustrat | egorized by activity c<br>tc.). Grantee Progra<br>ive dashboards.    | ategories<br>ms offer a |  |  |
| с    | hapter 12                  | Project                    | r<br>r                        | he most common grouping of a<br>esponsible organizations.                                                   | ctivities. Projects re                                               | epresent major prog                                                  | rams or                 |  |  |
| с    | hapter 14                  | Activity                   | A<br>S                        | associated with one project and<br>ubmission required) in DRGR. <i>A</i><br>IUD to monitor for compliance w | one Grantee Progra<br>Activities contain th<br>with programmatic     | am ( <b>if Public Action</b><br>ne most information<br>requirements. | <b>Plan</b><br>used by  |  |  |
|      |                            |                            |                               |                                                                                                    |                                                                      |                                                                      | 18                      |  |  |

![](_page_9_Picture_1.jpeg)

| Home | Man                                                                                                    | age My Grants                               | Manage My Financials                                 | Manage My Compliance                                 | Administration                     | Data Analytics           | My Profile |  |  |  |
|------|----------------------------------------------------------------------------------------------------|---------------------------------------------|------------------------------------------------------|------------------------------------------------------|------------------------------------|--------------------------|------------|--|--|--|
|      |                                                                                                    |                                             |                                                      |                                                      |                                    |                          |            |  |  |  |
|      | DRGR Terms and Definitions – Grantee Programs                                                                                                    |                                             |                                                      |                                                      |                                    |                          |            |  |  |  |
|      | <ul> <li>Grantee Programs offer a unique way to group and report cumulative data for the<br/>programs described in the Public Action Plan</li> </ul> |                                             |                                                      |                                                      |                                    |                          |            |  |  |  |
|      | •                                                                                                    | Grantee Pro<br>program app                  | grams are only avai<br>propriation                   | lable to a limited num                               | nber of Grante                     | es based on              |            |  |  |  |
|      | •                                                                                                    | Once activit                                | ies are associated w                                 | ith a Grantee Prograr                                | m:                                 |                          |            |  |  |  |
|      |                                                                                                    | <ul> <li>All activ<br/>under the</li> </ul> | ity related data will<br>ne <b>Programs</b> tab of 1 | be aggregated and di<br>the <b>Manage Action Pla</b> | splayed at the<br><b>an</b> screen | Program level            |            |  |  |  |
|      | •                                                                                                    | For example<br>Types such a                 | e, a "Housing" Grant<br>as housing new con           | tee Program Type may<br>struction or rehabilita      | y be limited to<br>tion/reconstru  | housing Activi<br>uction | ty         |  |  |  |
|      |                                                                                                    | <ul> <li>Each act<br/>associat</li> </ul>   | tivity's <b>Activity Type</b><br>e                   | will dictate the Grant                               | ee Program av                      | ailable to               |            |  |  |  |
|      |                                                                                                    |                                             |                                                      |                                                      |                                    |                          |            |  |  |  |
|      |                                                                                                    |                                             |                                                      |                                                      |                                    |                          | 20         |  |  |  |

![](_page_10_Picture_1.jpeg)

| Home | Manage My Grants                                                                    | Manage My Financials                                                                                                  | Manage My Compliar                                                         | nce Administration                                                                              | Data Analytics                                       | My Profile                        |
|------|-------------------------------------------------------------------------------------|----------------------------------------------------------------------------------------------------|----------------------------------------------------------------------------|-------------------------------------------------------------------------------------------------|------------------------------------------------------|-----------------------------------|
| Г    | RGR Terms                                                                           | and Definiti                                                                                                    | ons – Grant                                                                | ee Program                                                                                      | nc                                                   |                                   |
|      | continued)                                                                          |                                                                                                    |                                                                            | .ee mogram                                                                                      | 115                                                  |                                   |
|      | Disaster Recovery Grant Reporting                                                   | g System                                                                                                    | X-21-DR-36-TEST3                                                           | ▲ 斧 査- \$-                                                                                      | · @- <b>\$- ¥- \$</b> - "                            | 129GALast, T029GAFärst<br>1029GAJ |
|      | 🔟 Manage Action F                                                                   | lan                                                                                                    |                                                                            |                                                                                                 | < Back 🛷 Submit Plan 🚦                               | Public Action Plan                |
|      | Grant Number:<br>Grantee Name:<br>Appropriation Code:<br>Public Action Plan Status: | X-21-DR-36-TES<br>New Y<br>2020 Disast<br>⊠ Original - In Progr                                                       | GT3 L<br>ork G<br>vers T<br>ess 1                                          | OCCS Authorized Amount:<br>Grant Award Amount:<br>Fotal Estimated PI/RL Funds:<br>Total Budget: | \$0.00<br>\$5,000,000.00<br>\$0.00<br>\$5,000,000.00 | 😰 Edit                            |
|      | Action Plan Status:                                                                 | Z Original - In Progr                                                                                                 | ess                                                                        |                                                                                                 |                                                      |                                   |
|      | Narratives Programs                                                                 | Documents Fina                                                                                                    | ancials Measures                                                           | Projects Activities                                                                             | History                                              | Upload                            |
|      | Grantee Programs                                                                    |                                                                                                    |                                                                            |                                                                                                 | Search:                                              | intee Program                     |
|      | Grantee Grantee I<br>Program ♦ Program ♦ J<br>Type Name J                           | ۲۰۰۲ Propose Proposed و ۲۰۵۲<br>کهsociated و Proposed HUD-<br>Activities Budgets Identific<br>MID Budgets MID Budgets | d Proposed<br>Grantee- Activity<br>ed Identified Budget<br>dget MID Budget | Activity Total P<br>Obligations Drawn D                                                         | rogram Program<br>unds 0 Income 0<br>rrawn Drawn     | Action 0                          |
|      | New York SF<br>Housing Rehab Housing 2<br>Program Recovery 2<br>Program             | \$50,000.00 \$35,000.0                                                                                                | 0 \$15,000.00 \$100,000.00                                                 | \$0.00 \$0.00 \$0.                                                                              | .00 \$0.00                                           | œ                                 |
|      |                                                                                     |                                                                                                    |                                                                            |                                                                                                 |                                                      | 22                                |

![](_page_11_Figure_1.jpeg)

| Home | Manage My Grants                                                 | Manage My Financials                                                                | Manage My Compliance                                                                    | Administration                                  | Data Analytics                                | My Profile      |
|------|------------------------------------------------------------------|-------------------------------------------------------------------------------------|-----------------------------------------------------------------------------------------|-------------------------------------------------|-----------------------------------------------|-----------------|
| F    | AQ – Grante                                                      | ee Programs                                                                         |                                                                                         |                                                 |                                               |                 |
| •    | QUESTION: <u>ls</u><br>etc.)? Where s                            | there a program ca<br>should these be ho                                            | ategory for Planning<br>pused?                                                          | (zoning upda                                    | ates, flood stu                               | <u>dies,</u>    |
| •    | <b>ANSWER:</b> DRG<br>Administrative<br>Narrative sect           | GR does not have a<br>e activities; howev<br>ions and Budget ta                     | "Grantee Program<br>er, they can be refe<br>ables of the templat                        | Types" to hou<br>renced in the<br>te.           | use Planning o<br>applicable                  | or              |
| •    | QUESTION: <u>W</u><br>the Public Act                             | hat are examples o<br>ion Plan?                                                     | of "Grantee Program                                                                     | n Types" availa                                 | able to include                               | <u>e in</u>     |
| •    | ANSWER: Gran<br>development,<br>that may be b<br>Single Family I | ntee Programs ma<br>public facilities, b<br>roken out even fu<br>Housing Rehabilita | y include housing, in<br>uyouts, public servi<br>rther by applicable a<br>tion program. | nfrastructure<br>ces and/or m<br>activity types | , economic<br>itigation prog<br>. For example | rams<br>,<br>24 |

![](_page_12_Figure_1.jpeg)

| Home | Manage N                                                                                                    | My Grants         | Manage My Financials         | Manage My Compliance | Administration | Data Analytics | My Profile |  |
|------|----------------------------------------------------------------------------------------------------|-------------------|------------------------------|----------------------|----------------|----------------|------------|--|
| F    | Public /                                                                                                    | Action            | Plan Workf                   | low                  |                |                |            |  |
|      | Grantee requests DRGR user profiles and Grantee Administrators<br>authorizes access to grant, if applicable                                         |                   |                              |                      |                |                |            |  |
|      | 2 Grantee review Public Action Plan template, completes research and analysis to determine disaster recovery needs and how funds will address needs |                   |                              |                      |                |                |            |  |
|      | 3                                                                                                    | Grantee<br>public | develops Public /<br>comment | Action Plan in DRGR  | and makes      | available for  |            |  |
|      |                                                                                                    |                   | <u> </u>                     |                      |                |                |            |  |
|      | 4                                                                                                    | Grantee           | finalizes and sub            | mits Public Action P | lan via DRGI   | {              |            |  |
|      | •                                                                                                    |                   |                              |                      |                |                | 26         |  |

![](_page_13_Figure_1.jpeg)

![](_page_13_Figure_3.jpeg)

![](_page_14_Figure_1.jpeg)

| Home | Manage My Grants                                   | Manage My Financials                         | Manage My             | Compliance                              | Administration             | Data Analytics                                           | My Profile |
|------|----------------------------------------------------|----------------------------------------------|-----------------------|-----------------------------------------|----------------------------|----------------------------------------------------------|------------|
|      |                                                    |                                              |                       |                                         |                            |                                                          |            |
| C    | Overview of                                        | Public Actic                                 | n Plan                | Modul                                   | e in DRG                   | R                                                        |            |
| •    | Users must <b>lock</b> or s<br>to work on the grar | select the chosen gra<br>nt                  | ant utilizing t       | ne Locked G                             | <b>rant</b> box feature    | e before proceed                                         | ling       |
| •    | Users can access bo<br>module                      | oth the Public Action                        | Plan and DR           | GR Action Pl                            | an through the             | Manage My Gra                                            | nts        |
| •    | Users will then sele                               | ect the Manage Actio                         | <b>n Plan</b> menu    | option                                  |                            |                                                          |            |
|      | Disaster Recovery Grant Re                         | eporting System X-21-DR-36-t                 | est1                  | a 🛪 1                                   | ፹-\$-₫-€-₩                 | <ul> <li>T029GRLast, T029GRFirst<br/>[T029GR]</li> </ul> |            |
|      | 📠 Manage My Gi                                     | rants                                        |                       |                                         |                            |                                                          |            |
|      | ACTION PLANS                                       | PROJECTS /                                   | ACTIVITIES            | GRANTEE PROGRAMS                        | PERFORMANCE REP            | ORTS                                                     |            |
|      | 🕼 Manage Action Plan                               | Add Project                                  | Add Activity          | <ul> <li>Add Grantee Program</li> </ul> | n 🕼 Manage Perform         | ance Report                                              |            |
|      | <ul> <li>View Action Plan</li> </ul>               | <ul> <li>View Projects/Activities</li> </ul> | 🞗 Search Activities 🌐 | Q Search Grantee Prog                   | rams 🕀 🛛 🔍 Search Performa | nce Reports                                              |            |
|      | 🛓 Download Action Plan                             | 🛓 Download Projects/Activities               |                       |                                         | Manage Address             | 25                                                       |            |
|      | Q Search Action Plans                              | Q Search Projects                            |                       |                                         |                            |                                                          |            |
|      | X Review Tools                                     |                                              |                       |                                         |                            |                                                          |            |
|      | Q Lookup Consolidated Plans <sup>(p)</sup>         |                                              |                       |                                         |                            |                                                          |            |
|      | GRANTS                                             |                                              |                       |                                         |                            |                                                          |            |
|      | <ul> <li>View Grant</li> </ul>                     |                                              |                       |                                         |                            |                                                          |            |
|      | Q Search Grants 🕀                                  |                                              |                       |                                         |                            |                                                          |            |
|      |                                                    |                                              |                       |                                         |                            |                                                          | 30         |

| Home | Manage My Grants                                                                 | Manage My Financials                                                        | Manage My Compl  | iance Adn                                              | ninistration                                        | Data Analytics                                          | My Profile              |  |  |  |
|------|----------------------------------------------------------------------------------|-----------------------------------------------------------------------------|------------------|--------------------------------------------------------|-----------------------------------------------------|---------------------------------------------------------|-------------------------|--|--|--|
| F    | Public Action                                                                    | Plan and DI                                                                 | RGR Actio        | n Plan                                                 | Modu                                                | le Tabs                                                 |                         |  |  |  |
|      | The tabs for <b>Narrati</b><br>Documents, and Upload<br>manage the <u>Public</u> | <b>ve, Programs,</b><br><b>ds</b> will be used to<br>: <b>Action Plan</b> . |                  |                                                        | ne tabs for <b>P</b><br>ploads will b<br><u>DRG</u> | rojects, Activities<br>e used to manag<br>R Action Plan | <b>s, and</b><br>ge the |  |  |  |
| 8    | Disaster Recovery Grant Reporting                                                | System X-21-DR-36-tes                                                       | 12               | ▲ ★ ★ ★ ★ ★ ★ ★ ★ ★ ★ ★ ★ ★ ★ ★ ★ ★ ★ ★                |                                                     |                                                         |                         |  |  |  |
|      |                                                                                  | V-21-DR-36-tes                                                              | +2               | LOCCS Authorized \$0.00                                |                                                     |                                                         |                         |  |  |  |
|      | Grantes Name                                                                     | N 21 DR 50 RS                                                               | -1-              | Amount:                                                | Amount:                                             |                                                         |                         |  |  |  |
|      | Appropriation Code:                                                              | 2020 Disaste                                                                | rs               | Grant Award Amount:<br>Total Estimated PI/RL<br>Funds: |                                                     | \$3,000,000.00                                          | 🗭 Edit                  |  |  |  |
|      | Public Action Plan                                                               | 🛛 Original - In Progre                                                      | SS               | Total Budget                                           | :                                                   | \$5,000,000.00                                          |                         |  |  |  |
|      | Action Plan Status:                                                              | 🛛 Original - In Progre                                                      | SS               |                                                        |                                                     |                                                         |                         |  |  |  |
| L    | Narratives Programs                                                              | Documents Fin.                                                              | ancials Measures | ↓<br>Projects                                          | Activities                                          | History                                                 | Upload                  |  |  |  |
|      |                                                                                  |                                                                             |                  |                                                        |                                                     |                                                         | 31                      |  |  |  |

![](_page_15_Picture_3.jpeg)

| Ma    | nage My Grants                                                              | Manage My Financials           | Manage My    | Compliance                  | Administration         | Data Analytics                            |
|-------|-----------------------------------------------------------------------------|--------------------------------|--------------|-----------------------------|------------------------|-------------------------------------------|
|       |                                                                             |                                |              |                             |                        |                                           |
|       |                                                                             |                                |              |                             |                        |                                           |
| ıhli  | $c \Delta ction$                                                            | Plan <i>Narrati</i>            | ves Tab      | )                           |                        |                                           |
|       | C/ CLIOIT                                                                   |                                | VCJ TUL      |                             |                        |                                           |
|       | Disaster Recovery Grant Reporting System                                    |                                |              | P-18-R-12-MIT1              | A m - 5- 6             | TOHOALAL TENGATHA                         |
| CPD * |                                                                             |                                |              |                             |                        |                                           |
| 血     | Manage Action Plan                                                          |                                |              |                             |                        | (Back: 🗳 Submit Plan 📑 Public Action Plan |
|       |                                                                             |                                |              | 10000 1 11 11 11            |                        | 40.00                                     |
| Gr    | ant Number:<br>antee Name:                                                  | P-18-FL-12-MIT<br>Florida      |              | Grant Award Amount:         |                        | \$680.411.000.00                          |
| Ap    | propriation Code:                                                           | MIT                            |              | Total Estimated PI/RL Funds |                        | \$0.00 😰 Lain                             |
| Pu    | iblic Action Plan Status:                                                   | Z Original - In Progress       |              | Total Budget:               |                        | \$680,411,000.00                          |
| Ac    | tion Plan Status:                                                           | Modified - Resubmit When Ready |              |                             |                        |                                           |
|       |                                                                             |                                |              |                             |                        |                                           |
|       | Narratives Programs                                                         | Documents Financials           | Measures     | Projects                    | Activities Histo       | ry Upload                                 |
|       |                                                                             |                                |              |                             |                        |                                           |
|       | Narratives                                                                  |                                |              |                             |                        |                                           |
|       | Required ontent Name                                                        |                                | Content Type | Last Updated Date           | Last Updated By        | Status Actions                            |
|       | COVER                                                                       |                                |              |                             |                        |                                           |
|       | * locument Title                                                            |                                | Narrative    | Feb 22 2022                 | T016GAElett T016GALast | Completed P                               |
|       | * locument Abstract                                                         |                                | Narrative    |                             |                        |                                           |
|       | TABLE OF CINTENTS                                                           |                                |              |                             |                        |                                           |
|       | 1. Executive Summary                                                        |                                | Heading      |                             |                        | Completed                                 |
|       | * Overview                                                                  |                                | Narrative    | Feb 17, 2022                | T016GALast,T016GAFirst | Pending 2                                 |
|       | * Disaster Specific Overview                                                |                                | Narrative    | Feb 2, 2022                 | T016GALest T016GAFirst | Completed 🖉                               |
|       | * Summary                                                                   |                                | Narrative    | Feb 2, 2022                 | T016GALast T016GAFirst | Completed 🖉                               |
|       | * Unmet Need and Proposed Allocation                                        |                                | Table        |                             |                        | Pending 🕼                                 |
|       | 2. Unmet Needs Assessment                                                   |                                | Heading      |                             |                        | Completed                                 |
|       | * Overview                                                                  |                                | Narrative    | Feb 14, 2022                | T016GALast T016GAFirst | Pending 🕼                                 |
|       | a. Housing Unmet Need.                                                      |                                | Narrative    |                             |                        | Pending La                                |
|       | * Disaster Damage and Impacts                                               |                                | Narrative    |                             |                        | Pending                                   |
|       | * (1) Single Family v. Multi-Family Needs;                                  | Owner Occupied v. Tenant       | Narrative    |                             |                        | Pending 🗹                                 |
|       | * FEMA IA Owner Occupied                                                    |                                | Table        | Feb 7, 2022                 | T016GALast T016GAFirst | Completed C                               |
|       | * FEMA IA Tenants Applicants                                                |                                | Table        | Feb 6, 2022                 | T016GALast.T016GAFirst | Completed 🗹                               |
|       |                                                                             | cupied Units                   | Table        |                             |                        | Pending 🗹                                 |
|       | * FEMA Real Property Damage Owner Oc                                        |                                |              |                             |                        |                                           |
|       | FEMA Real Property Damage Owner Oc     FEMA Real Property Damage Rental Uni | 15                             | Table        |                             |                        | Pending                                   |

| Data Analytics              | Administration         | Manage My Compliance                         | Manage My Financials                                                                                                    | Manage My Grants                                                                                                    | Home                                                                                                    |
|-----------------------------|------------------------|----------------------------------------------|----------------------------------------------------------------------------------------------------|----------------------------------------------------------------------------------------------------|----------------------------------------------------------------------------------------------------|
|                             |                        |                                              |                                                                                                    |                                                                                                    |                                                                                                    |
|                             |                        |                                              |                                                                                                    |                                                                                                    |                                                                                                    |
|                             |                        | <b>— — — — — — — — — —</b>                   |                                                                                                    |                                                                                                    | _                                                                                                    |
|                             | inued)                 | ves lab (cont                                | Plan <i>Narrati</i>                                                                                                    | ublic Action                                                                                                    | P                                                                                                    |
|                             |                        |                                              |                                                                                                    |                                                                                                    |                                                                                                    |
|                             |                        | 11 8                                         |                                                                                                    |                                                                                                    |                                                                                                    |
| TO SEC AL and TO SEC ACTING | 5-6 16 2022            | Heading                                      |                                                                                                    | ntee Proposed Use of Funds                                                                                                    | 4.                                                                                                    |
| TO TOCHLASE, TO TOCHPIESE   | Peb 10, 2022           | Table                                        |                                                                                                    | rooram Rudoat                                                                                                    | ↑<br>↓                                                                                                    |
|                             |                        | Narrativa                                    |                                                                                                    | innertion to Linnet Needs                                                                                                    | *                                                                                                    |
|                             |                        | Narrativa                                    |                                                                                                    | averaning Funds                                                                                                    | *                                                                                                    |
|                             |                        | Narrative                                    |                                                                                                    | rooram Partners                                                                                                    | *                                                                                                    |
|                             |                        | Narrative                                    |                                                                                                    | istribution of Funds                                                                                                    | *                                                                                                    |
|                             |                        | Narrative                                    |                                                                                                    | rogram Income                                                                                                    | *                                                                                                    |
|                             |                        | Narrative                                    |                                                                                                    | esale or Recapture                                                                                                    | *                                                                                                    |
|                             |                        | Narrative                                    |                                                                                                    | Program Details                                                                                                    |                                                                                                    |
|                             |                        | Grantee Program Type                         |                                                                                                    | iousing Program(s)                                                                                                    |                                                                                                    |
|                             |                        | Grantee Program Type                         |                                                                                                    | uyout Program(s)                                                                                                    |                                                                                                    |
|                             |                        | Grantee Program Type                         |                                                                                                    | nfrastructure Program(s)                                                                                                    |                                                                                                    |
|                             |                        | Grantee Program Type                         |                                                                                                    | conomic Revitalization Program(s)                                                                                                    |                                                                                                    |
|                             |                        | Grantee Program Type                         |                                                                                                    | ublic Facilities Program(s)                                                                                                    |                                                                                                    |
|                             |                        | Grantee Program Type                         |                                                                                                    | ublic Services Program(s)                                                                                                    |                                                                                                    |
|                             |                        | Heading                                      |                                                                                                    | pendix                                                                                                    | 5.                                                                                                    |
|                             |                        | Narrative                                    |                                                                                                    | . Certifications                                                                                                    | *                                                                                                    |
|                             |                        | Narrative                                    |                                                                                                    | . Waivers (if applicable)                                                                                                    |                                                                                                    |
|                             |                        | Narrative                                    |                                                                                                    | Summary and Response of Public Comments                                                                                                    | *                                                                                                    |
|                             |                        | Narrative                                    |                                                                                                    | Data Sources/Methodologies                                                                                                    | *                                                                                                    |
|                             |                        | Narrative                                    |                                                                                                    | . Important Definitions and Terms                                                                                                    | *                                                                                                    |
|                             |                        | Narrative                                    |                                                                                                    | Standard Form 424                                                                                                    | *                                                                                                    |
|                             |                        |                                              |                                                                                                    |                                                                                                    |                                                                                                    |
|                             |                        |                                              |                                                                                                    |                                                                                                    |                                                                                                    |
|                             | T018GALast T018GAFirst | inued)<br>Feb 16.2022 T016GALast T016GAFirst | Heading       Feb 15, 2022       T016GALast T016GAFirst         Narrative       Feb 15, 2022       T016GALast T016GAFirst         Table       Narrative       Narrative         Narrative       Narrative       Narrative         Narrative       Narrative       Narrative         Narrative       Narrative       Narrative         Narrative       Narrative       Narrative         Grantee Program Type       Grantee Program Type       Grantee Program Type         Grantee Program Type       Grantee Program Type       Narrative         Narrative       Narrative       Narrative         Narrative       Narrative       Narrative         Narrative       Narrative       Narrative         Narrative       Narrative       Narrative         Narrative       Narrative       Narrative         Narrative       Narrative       Narrative         Narrative       Narrative       Narrative         Narrative       Narrative       Narrative         Narrative       Narrative       Narrative         Narrative       Narrative       Narrative         Narrative       Narrative       Narrative         Narrative       Narrative       Narr | Heading       Heading         Narrative       Heb 10, 2022         Table       Narrative         Narrative       Narrative         Narrative       Narrative         Narrative       Narrative         Narrative       Narrative         Narrative       Narrative         Narrative       Narrative         Narrative       Narrative         Carrates Program Type       Sarrative         Grantes Program Type       Sarrative         Grantes Program Type       Sarrative         Narrative       Narrative         Narrative       Narrative         Narrative       Sarrative         Grantes Program Type       Sarrative         Grantes Program Type       Sarrative         Narrative       Narrative         Narrative       Narrative         Narrative       Narrative         Narrative       Narrative         Narrative       Narrative         Narrative       Narrative         Narrative       Narrative         Narrative       Narrative | Anter Proper diver From an anti- anti- ant |

| Home | Manage My Grants       | Manage My Financials                                                | Manage My Compliance                               | Administration                  | Data Analytics | My Profile |
|------|------------------------|---------------------------------------------------------------------|----------------------------------------------------|---------------------------------|----------------|------------|
|      |                        |                                                                     |                                                    |                                 |                |            |
| Ρι   | ublic Action           | Plan Narrati                                                        | <i>ves</i> Tab (cont                               | inued)                          |                |            |
|      | Edit Cover             |                                                                     |                                                    |                                 | ×              |            |
|      |                        |                                                                     |                                                    |                                 | ic i           |            |
|      |                        | File Edit View Insert Format Tools                                  | Table                                              |                                 |                |            |
|      |                        | B I ⊻ ≡ ≡ ≡ ≡                                                       | = ∨ ⊞ ∨ ℌ ♂ ⊞ ∨ ℰ Ø                                |                                 |                |            |
|      | * Document Title:      |                                                                     |                                                    |                                 |                |            |
|      |                        |                                                                     |                                                    |                                 |                |            |
|      | 1                      |                                                                     |                                                    |                                 |                |            |
|      |                        |                                                                     |                                                    |                                 | 11             |            |
|      |                        | File Edit View Insert Format Tools                                  | Table                                              |                                 |                |            |
|      | n                      | B I ⊻ ≡ ≡ ≡ ≡                                                       | = × ≣ × か ♂ ⊞ × ♂ ☑                                |                                 |                |            |
|      | p 🔺 Document Abstract: | [Draw your reader in with an engaging a<br>entering your abstract.] | bstract. It is typically a short summary of the do | ocument. Please remove this wor | ding before    |            |
|      |                        |                                                                     |                                                    |                                 |                |            |
| ĺ    | is                     |                                                                     |                                                    |                                 |                |            |
|      | *Status                | Pending 🗸                                                           |                                                    |                                 | h              |            |
|      | -                      |                                                                     |                                                    |                                 |                |            |
|      | Nwner Occupied         |                                                                     | iaule reu i, z                                     |                                 | Cancel Cave    | 35         |
|      |                        |                                                                     |                                                    |                                 |                |            |

| lic Actio                                                                            | n Plan Nar                                                         | ratives Ta                                                                                      | ab (cont                    | inued)                         |          |  |  |  |
|--------------------------------------------------------------------------------------|--------------------------------------------------------------------|-------------------------------------------------------------------------------------------------|-----------------------------|--------------------------------|----------|--|--|--|
| Edit Cover                                                                           |                                                                    |                                                                                                 |                             | ,                              | ×        |  |  |  |
|                                                                                      |                                                                    |                                                                                                 |                             |                                |          |  |  |  |
| Manage My Grant blic Actio Edit Cover * Document Title: * Document Abstract: *Status | File Edit View Insert Format                                       | Tools Table                                                                                     |                             |                                |          |  |  |  |
|                                                                                      | B I ⊻ ≡ ≡ ≡                                                        | $I \ \ \square \ \ \blacksquare \ \ \blacksquare \ \ \blacksquare \ \ \ \backsim \ \ \ \ \ \ \$ |                             | ⊞∽ & ⊠                         |          |  |  |  |
| * Decument Titler                                                                    | can add tables                                                     |                                                                                                 |                             |                                |          |  |  |  |
| Tocument nue.                                                                        | This one is                                                        | 4 wide                                                                                          |                             | can do more boxes              |          |  |  |  |
|                                                                                      |                                                                    |                                                                                                 | 3high                       |                                |          |  |  |  |
| Edit Cover  * Document Title:  * Document Abstract:                                  | TABLE × TBODY × TR × TD                                            |                                                                                                 |                             |                                |          |  |  |  |
|                                                                                      | File Edit View Insert Format Tools Table                           |                                                                                                 |                             |                                |          |  |  |  |
|                                                                                      | B I ⊻ ≡ ≡ ≡                                                        | ≣ ≔ ∽ ≔ ∽ ↔ ∂                                                                                   | ≡∽ & ⊠                      |                                |          |  |  |  |
|                                                                                      | [Draw your reader in with an en<br>before entering your abstract.] | gaging abstract. It is typically a                                                              | short summary of the docume | nt. Please remove this wording |          |  |  |  |
|                                                                                      | Https://www.yahoo.com                                              |                                                                                                 |                             |                                |          |  |  |  |
|                                                                                      | Pictures                                                           |                                                                                                 |                             |                                | •        |  |  |  |
| *Status                                                                              | Completed 🗸                                                        |                                                                                                 |                             |                                | <i>"</i> |  |  |  |
|                                                                                      |                                                                    |                                                                                                 |                             | _                              |          |  |  |  |

| Home | Manage My Grar                                          | nts Manage My Financials                                                                                                    | Manage My Compliance                                          | Administration                                                                                                    | Data Analytics                                                                                       | My Profile |
|------|---------------------------------------------------------|----------------------------------------------------------------------------------------------------|---------------------------------------------------------------|----------------------------------------------------------------------------------------------------|----------------------------------------------------------------------------------------------------|------------|
| P    | ublic Actic                                             | on Plan <i>Narrati</i>                                                                                                    | <i>ives</i> Tab (cont                                         | inued)                                                                                                    |                                                                                                    |            |
|      | Narrative<br>* Content Name:<br>Instruction:<br>*Status | Overview         Please do not over-write or add to the bolierplate text other than         File Edit View Insert Format Tools Table         B       I         U       E         Tools Table         Overview. The U.S. Department of Housing and Urban II afforts following insert slipible/supplicable prestidentially-DR) finding is designed to address needs that remain affer med in State of Florida.         To meet disaster recovery needs, the statutes making CDB         Pending       V | the grantee specific information at the underlined ores.<br>) | * \$113,191,000 in funding to support<br>Development Block Grant-Disaster<br>is how funds will be allocated to addres<br>nts and authorized HUD to modify the | Long-term recovery<br>Recovery (CDBG-<br>s remaining unmet<br>rules that apply to the<br>Cancel Save |            |
|      |                                                         |                                                                                                    |                                                               |                                                                                                    |                                                                                                    | 37         |

| Home | Manage My Grai     | <mark>nts</mark> N | /lanage My Financials                                                                                                    | Manage My Compliance                                                                                                    | Administration                                           | Data Analytics                               | My Profile |
|------|--------------------|--------------------|----------------------------------------------------------------------------------------------------|----------------------------------------------------------------------------------------------------|----------------------------------------------------------|----------------------------------------------|------------|
| P    | ublic <u>Actio</u> | on P               | lan <i>Narrati</i>                                                                                                    | <i>ves</i> Tab (cont                                                                                                    | inued)                                                   |                                              |            |
|      | Edit Cover         | r                  |                                                                                                    |                                                                                                    |                                                          | ×                                            |            |
|      | * Dec              | ument Title:       | File Edit View Insert Format Tr<br>B I 및 프 프 프 프<br>Storm Tennille                                                              | ools Table<br>IΞ ∨ IΞ ∨ 「5」 (*) 田 ∨ & [2]                                                                                                    |                                                          | date                                         |            |
|      | * Docume           | ant Abstract:      | File Edit View Insert Format Tr<br>B I 및 플 플 플 플<br>[Draw your reader in with an engage<br>entering your abstract.]The storm na | bols Table<br>III ∨ III ∨ S C IIII ∨ C III<br>hg aktract. It is typically a short summary of the<br>med Tennille caused sever flooding in Captain ho | document. Please remove this wo<br>oks hamlet in Florida | A First<br>rding before Last<br>Last<br>Last |            |
|      | pie                | ¥Status            | Completed 🗸                                                                                                    | izue                                                                                                    | TEU 1, EVEL                                              | Cancel Save                                  | 38         |

| Public                  | Action Pl          | an <i>Narr</i>      | <i>ratives</i> T           | ab (con | tinued) – | Tables      |  |
|-------------------------|--------------------|---------------------|----------------------------|---------|-----------|-------------|--|
| Multifamily HUD-Assi    | sted Housing       |                     |                            |         |           |             |  |
| Type Of Damage # of Pro | perties # of Units | # of Units Assisted | # of Units Waiting Assista | nce     |           |             |  |
| Minor-Low               | 1                  | 1                   | 1 1                        |         |           |             |  |
| Minor-High              | 0                  | 0                   | 0 0                        |         |           |             |  |
| Major-Low               | 1                  | 0                   | 0 0                        |         |           |             |  |
| Major-High              | 0                  | 0                   | 0 0                        |         |           |             |  |
| Severe                  | 0                  | 0                   | 0 0                        |         |           |             |  |
| Total                   | 2                  | 1                   | 1                          |         |           |             |  |
| *Data Source(s)         | Test               |                     |                            | 11      |           | I           |  |
| <b>*</b> Status         | Completed 🗸        |                     |                            |         |           |             |  |
|                         |                    |                     |                            |         |           | Cancel Save |  |

![](_page_19_Figure_3.jpeg)

| Manage My Grants | Manage My Financials | Manage My Compliance                  | Administration                                                                                                    | Data Analytics                                                                                                    | My Profile                                                                                                    |
|------------------|----------------------|---------------------------------------|----------------------------------------------------------------------------------------------------|----------------------------------------------------------------------------------------------------|----------------------------------------------------------------------------------------------------|
|                  |                      |                                       |                                                                                                    |                                                                                                    |                                                                                                    |
|                  |                      |                                       |                                                                                                    |                                                                                                    |                                                                                                    |
|                  |                      |                                       |                                                                                                    |                                                                                                    |                                                                                                    |
|                  |                      |                                       |                                                                                                    |                                                                                                    |                                                                                                    |
|                  |                      |                                       |                                                                                                    |                                                                                                    |                                                                                                    |
|                  |                      |                                       |                                                                                                    |                                                                                                    |                                                                                                    |
|                  |                      |                                       |                                                                                                    |                                                                                                    |                                                                                                    |
|                  |                      |                                       |                                                                                                    |                                                                                                    |                                                                                                    |
|                  |                      |                                       |                                                                                                    |                                                                                                    |                                                                                                    |
|                  |                      |                                       |                                                                                                    |                                                                                                    |                                                                                                    |
|                  |                      |                                       |                                                                                                    |                                                                                                    |                                                                                                    |
|                  | Dublic Ac            | tion Dlan A                           | larrativ                                                                                                    | ec Tah F                                                                                                    | $\Delta \Omega_{c}$                                                                                                    |
|                  |                      |                                       | urrutiv                                                                                                    |                                                                                                    | AQS                                                                                                    |
|                  |                      |                                       |                                                                                                    |                                                                                                    |                                                                                                    |
|                  |                      |                                       |                                                                                                    |                                                                                                    |                                                                                                    |
|                  | Manage My Grants     | Manage My Grants Manage My Financials | Manage My Grants       Manage My Financials       Manage My Compliance         Wanage My Grants       Manage My Financials       Manage My Compliance         Public Action Plan A | Manage My Grants       Manage My Financials       Manage My Compliance       Administration         Manage My Grants       Manage My Financials       Manage My Compliance       Administration         Public Action Plan Narrativ | Manage My Grants       Manage My Financials       Manage My Compliance       Administration       Data Analytics         Public Action Plan Narratives Tab F |

![](_page_20_Figure_3.jpeg)

| Home | Manage My Grants | Manage My Financials | Manage My Compliance | Administration | Data Analytics | My Profile |
|------|------------------|----------------------|----------------------|----------------|----------------|------------|
|      |                  |                      |                      |                |                |            |
|      |                  |                      |                      |                |                |            |
|      |                  |                      |                      |                |                |            |
|      |                  |                      |                      |                |                |            |
|      |                  |                      |                      |                |                |            |
|      |                  |                      |                      |                |                |            |
|      |                  |                      |                      |                |                |            |
|      |                  |                      |                      |                |                |            |
|      |                  |                      |                      |                |                |            |
|      |                  |                      |                      |                |                |            |
|      |                  |                      |                      |                |                |            |
|      |                  | Dud                  |                      |                |                | T-l-       |
|      |                  | Pui                  | DIIC ACTION          | Plan Pro       | ograms         | lab        |
|      |                  |                      |                      |                |                |            |
|      |                  |                      |                      |                |                |            |
|      |                  |                      |                      |                |                |            |

|   | Manage My Grants                                  | Manage My Fina                 | ancials    | Manage My Com | pliance       | Administratio    | on Data Ar            | nalytics              | М  |
|---|---------------------------------------------------|--------------------------------|------------|---------------|---------------|------------------|-----------------------|-----------------------|----|
|   |                                                   |                                |            |               |               |                  |                       |                       |    |
| G | Grantee Prog                                      | rams                           |            |               |               |                  |                       |                       |    |
|   |                                                   |                                |            |               |               |                  |                       |                       |    |
|   | 🔟 Manage Action Pl                                | an                             |            |               |               |                  | 🕯 Back 🛛 🛷 Submit Pla | n 📑 Public Action Pla | an |
|   | Grant Number:                                     | Number: P-18-FL-12-MIT1 I      |            | LOCCS Author  | ized Amount:  | \$0.0            | 10                    |                       |    |
|   | Grantee Name:                                     |                                |            | Grant Award   | Amount:       | \$680,411,000.00 |                       |                       |    |
|   | Appropriation Code:<br>Public Action Plan Status: | Vili<br>Original - In Progress |            |               | Total Budget: |                  | \$680.411.000.00      |                       |    |
|   | Action Plan Status:                               | Z Modified - Resubmit V        | When Ready |               | Total budget  |                  | 2000, 11,00000        |                       |    |
|   |                                                   | _                              |            |               |               |                  |                       |                       |    |
|   | Narratives Programs                               | Documents                      | Financials | Measures      | Projects      | Activities       | History               | Upload                |    |
|   | 6 . I. D.                                         |                                |            |               |               |                  | _                     |                       |    |
|   | Grantee Programs                                  |                                |            |               |               |                  | Search:               | ldd Grantee Program   |    |
| L |                                                   |                                |            |               |               |                  |                       |                       |    |
|   |                                                   |                                |            |               |               |                  |                       |                       |    |
|   |                                                   |                                |            |               |               |                  |                       |                       |    |
|   |                                                   |                                |            |               |               |                  |                       |                       |    |
|   |                                                   |                                |            |               |               |                  |                       |                       |    |
|   |                                                   |                                |            |               |               |                  |                       |                       |    |
|   |                                                   |                                |            |               |               |                  |                       |                       | 44 |

| Home | Manage My Grants           | Manage                                                                 | e My Financials                                                                                                    | Mana        | ge My Compliance                                  | Administration                                         | Data Analytics | My Profile |
|------|----------------------------|------------------------------------------------------------------------|----------------------------------------------------------------------------------------------------|-------------|---------------------------------------------------|--------------------------------------------------------|----------------|------------|
| Ģ    | Frantee Pro                | ogram                                                                  | s (contir                                                                                                    | nue         | d)                                                |                                                        |                |            |
|      | Add Grantee P              | rogram                                                                 |                                                                                                    |             |                                                   |                                                        | ×              |            |
|      | Details<br>* Gra<br>Budget | Appropriation:<br>Grant:<br>Intee Program Type:<br>Intee Program Name: | MIT<br>P-18-FL-12-MIT1<br>Select One<br>GPT1<br>Buyout Program<br>Economic Revisitization Pr<br>Infrastructure Program<br>Public Services Program<br>Public Facilities Program<br>Proposed Budget | ¢<br>rogram | roposed MID Threshold<br>Budget<br>HUD Identified | Proposed MID Threshold<br>Budget<br>Grantee Identified | 11<br>11<br>   |            |
|      |                            | B-18-DP-12-0002:                                                       | \$ 0                                                                                                    | \$          | 0                                                 | \$<br>0                                                | bra            |            |
|      |                            | B-19-DT-12-0001:                                                       | \$ 0                                                                                                    | \$          | 0                                                 | \$<br>0                                                | 0.             |            |
|      |                            | TOTALS:                                                                | \$ 0                                                                                                    | \$          | 0                                                 | \$<br>0                                                | Cancel Save    |            |
|      | blitation                  |                                                                        |                                                                                                    |             |                                                   |                                                        |                | 45         |

![](_page_22_Figure_3.jpeg)

| e | Manage My Grants                                               | Manage My        | Financials                                    | Manage My C                                                                                                    | omplianc               | e Adı                   | ministrat      | ion Data                                         | Analytics                           |
|---|----------------------------------------------------------------|------------------|-----------------------------------------------|----------------------------------------------------------------------------------------------------|------------------------|-------------------------|----------------|--------------------------------------------------|-------------------------------------|
|   |                                                                |                  |                                               |                                                                                                    |                        |                         |                |                                                  |                                     |
|   | _                                                              |                  |                                               | _                                                                                                    |                        |                         |                |                                                  |                                     |
| G | irantee Prog                                                   | grams i          | n DRG                                         | R                                                                                                    |                        |                         |                |                                                  |                                     |
|   |                                                                |                  |                                               |                                                                                                    |                        |                         |                |                                                  |                                     |
|   | CPD Disaster Recovery Grant Rep                                | oorting System   |                                               | P-18-FL-12-MIT1                                                                                                    |                        | 8                       | 骨血-\$-         | ₫- ₲- ₩- ₽                                       | T016GALast, T016GAFirst<br>(T016GA) |
|   | 🚾 Manage Actic                                                 | n Plan           |                                               |                                                                                                    |                        |                         |                | • Back 🛷 Submit Plan                             | Public Action Plan                  |
|   | Grant Number:                                                  |                  | P-18-FL-12-MIT1                               |                                                                                                    | LOCCS A                | uthorized Amo           | ount:          | \$0.00                                           |                                     |
|   | Grantee Name:<br>Appropriation Code:                           |                  | Florida<br>MIT                                |                                                                                                    | Grant Aw<br>Total Esti | mated PI/RL F           | unds:          | \$680,411,000.00<br>\$0.00                       | 🖬 Edit                              |
|   | Public Action Plan Status:<br>Action Plan Status:              | Modified         | Criginal - In Progress<br>Resubmit When Ready |                                                                                                    | Total Bud              | iget:                   |                | \$680,411,000.00                                 |                                     |
|   | Narratives Pro                                                 | grams Docume     | nts Financi                                   | als Measures                                                                                                    | Proje                  | ects                    | Activities     | History                                          | Upload                              |
|   | Grantee Programs                                               | _                |                                               |                                                                                                    |                        |                         |                | O Ad                                             | d Grantee Program                   |
|   | Copy Print CSV Exce                                            | 4                | 0                                             | a line and contract of the second contract of the second contract of |                        |                         |                | Search:                                          |                                     |
|   | Grantee Grantee<br>Program Type Program                        | Name Activities  | Proposed Identifie<br>Budgets Budget          | d MID I Identified MID<br>Budget                                                                                                    | Activity<br>Budget     | Activity<br>Obligations | Total<br>Drawn | Frogram Program<br>Funds I Income<br>Drawn Drawn | Action                              |
|   | Economic Economic B<br>Revitalization Revitalizatio<br>Program | lusiness 0<br>on | \$200.00 \$100.00                             | \$100.00                                                                                                    | \$0.00                 | \$0.00                  | \$0.00 \$1     | 0.00 \$0.00                                      | œ,                                  |
|   | Housing Program Multi-Famil<br>Rehabilitati                    | y 0<br>on        | \$1,000.00 \$500.00                           | \$500.00                                                                                                    | \$0.00                 | \$0.00                  | \$0.00 \$1     | 0.00 \$0.00                                      | ß                                   |
|   | Housing Program Single Fami<br>Rehabilitati                    | ily 0<br>on      | \$1,000.00 \$500.00                           | \$500.00                                                                                                    | \$0.00                 | \$0.00                  | \$0.00 \$1     | 0.00 \$0.00                                      | ø                                   |
|   | Infrastructure Hamlet of C<br>Program Honk                     | Captain 0        | \$400.00 \$200.00                             | \$200.00                                                                                                    | \$0.00                 | \$0.00                  | \$0.00 SI      | 0.00 \$0.00                                      | R,                                  |

![](_page_23_Picture_3.jpeg)

| me                      | Manage My Grants                                                  | Manage My Financials                                        | Manage I    | My Com          | oliance A         | dministration       | Data Analytics     | My Pro                |
|-------------------------|-------------------------------------------------------------------|-------------------------------------------------------------|-------------|-----------------|-------------------|---------------------|--------------------|-----------------------|
|                         |                                                                   |                                                             |             |                 |                   |                     |                    |                       |
| _                       |                                                                   |                                                             |             |                 |                   |                     |                    |                       |
| P                       | 'ublic Actior                                                     | n Plan <i>Docur</i>                                         | nents       | lab             |                   |                     |                    |                       |
| Disastor                | Recovery Grant Reporting System                                   |                                                             | Elorida I   | D-10-51-12-MIT1 |                   |                     | ★ . Ś              | T016FOLast, T016FOFin |
| D                       | necovery chain neporting system                                   |                                                             | rionual     | -10-FC-12-WITT  |                   |                     |                    | * [1016-0]            |
| 🔟 Mai                   | nage Action Plan                                                  |                                                             |             |                 |                   |                     | < Bac              | k 📑 Public Action Pla |
| Grant Nur               | mber:                                                             | P-18-FL-12-MIT1                                             |             |                 | LOCCS Authorize   | Amount:             | \$0.00             |                       |
| Grantee N               | Name:                                                             | Florida                                                     |             |                 | Grant Award Am    | ount:               | \$680,411,000.00   |                       |
| Appropria<br>Public Act | ation Code:<br>tion Plan Status:                                  | MII<br>Coriginal - In Progress                              |             |                 | Total Estimated P | I/KL Funds:         | \$680,411,000,00   |                       |
| Action Pla              | an Status:                                                        | Modified - Resubmit When Ready                              |             |                 |                   |                     |                    |                       |
| Narr                    | ratives Programs                                                  | Documents Financials                                        | Mea         | asures          | Projects          | Activities          | History            | Upload                |
|                         |                                                                   |                                                             |             |                 |                   |                     |                    |                       |
| Suppo                   | orting Documents 7                                                |                                                             |             |                 |                   |                     |                    |                       |
| The file size           | ze limit is 3MB. Valid file extensions are: .png, .gif, .jpg, .jp | peg, .doc, .docx, .xls, .xlsx, .csv, .ppt, .pptx, and .pdf. |             |                 |                   |                     |                    | Add Document          |
| Name                    |                                                                   | Date                                                        | Туре        | Access          | Uploaded By Gro   | up Uplo             | aded By            | Actions               |
| Sample_0                | GPExpendituresProjectionsAddEdit1.csv                             | 02/18/                                                      | 2022 CSV    | Public          | HUD Users         | 1016                | FOFIrst T016FOLast | Tori                  |
| OPP chor                | ance ReportReviewChecklist Comments.xisx                          | 02/08/                                                      | 2022 XLSX   | Public          | HUD Users         | 1016                | FOFirst T016FOLast |                       |
| test for u              | inloads visy                                                      | 02/18/                                                      | 2022 XLSX   | Private         | HUD Users         | T016                | EOFirst T016EOLast |                       |
| Testdoc.c               | docx                                                              | 02/18/                                                      | 2022 DOCX   | Private         | Grantee Users     | T016                | GRFirst T016GRLast | 0                     |
| test for D              | DRGR load up.xlsx                                                 | 02/14/                                                      | 2022 XLSX   | Private         | Grantee Users     | T016                | GAFirst T016GALast | 0                     |
| existing a              | 2016 LTW QPR Checklist.pdf                                        | 02/08/                                                      | 2022 PDF    | Private         | Grantee Users     | T016                | GAFirst T016GALast | 0                     |
|                         |                                                                   |                                                             |             |                 |                   |                     |                    |                       |
| Suppo                   | orting Links 2                                                    |                                                             |             |                 |                   |                     |                    | Add Link              |
| Name                    | -                                                                 | Date Upload                                                 | ed By Group |                 | Up                | oaded By            |                    | Actions               |
| Florida D               | IR website                                                        | 02/08/2022 Granter                                          | Users       |                 | T01               | 6GAFirst T016GALast |                    | 0                     |
|                         |                                                                   |                                                             |             |                 |                   |                     |                    |                       |

| Home   | Manage My Grants                                   | Manage My Financials                                                  | Manage My Compliance                                     | e Administration                                                                                    | Data Analytics                                                                                                 | My Profile                                                                                                    |
|--------|----------------------------------------------------|-----------------------------------------------------------------------|----------------------------------------------------------|----------------------------------------------------------------------------------------------------|----------------------------------------------------------------------------------------------------|----------------------------------------------------------------------------------------------------|
|        | Public Action                                      | Plan <i>Docun</i>                                                     | nents Tab (co                                            | ontinued)                                                                                           |                                                                                                    |                                                                                                    |
|        | Size Limit: -3 M<br>Types of Access: -Pub<br>-Priv | legabytes (MB)<br>Jlic (Anyone with access<br>vate (Only assigned CPD | s to grant can see attacl<br>Representatives can se      | nment).<br>ee attachment.)                                                                          |                                                                                                    |                                                                                                    |
|        |                                                    |                                                                       | Cpan                                                     |                                                                                                    |                                                                                                    |                                                                                                    |
| System |                                                    | Florida   P-18-FL-12-MIT1                                             | Crymos • New Folder                                      | tερ                                                                                                 | ₩ δ .P Search Descrip                                                                                          | 👩 uning 💿 Sign aut Sign out 🔒 S                                                                                                    |
| A      | dd Supporting Documents                            |                                                                       | X Dis R: Nane                                            | a 10.5                                                                                              | Date modified Type Size<br>41(202) E34 PM Shortsut                                                             | and a line of the state of the state of the |
| lan    |                                                    |                                                                       | Dastep R Dens                                            | nig<br>nerts - Shoticut                                                                             | 2/16/2022 4-48 PM Guthok Hern 20<br>2/17/2022 11-38 PM Structure                                               | XD XD                                                                                                    |
|        | * Select Access Type: O Private<br>Public          |                                                                       | S Aut                                                    | 1 - Listserve FBBZ2.docx<br>Flag-Guidance.pdf                                                       | 2/11/202 2:59 PM Microard9 Word D- 0<br>2/14/2022 3:51 PM Adorbie Acrobal D. 219                               | 63)<br>63                                                                                                    |
|        |                                                    |                                                                       | t Awai E Boun                                            | Test.C3V                                                                                            | 2/10/2022 12:05 PM Microsoft Bacel C., 1,51<br>2/17/2022 2:13 PM Microsoft ParketP., 544                       | KB<br>KB                                                                                                    |
| *      | Select File to Upload: Choose File N file chose    | sen                                                                   | Estim                                                    | kaff Briefing, Public Action Plan Training Sides_draft.pptv                                         | 2/21/352 K26 MM Microsoft PowerF . 6,59<br>2/21/352 K25 KM JPG File 1,56                                       | 19<br>18                                                                                                    |
|        |                                                    |                                                                       |                                                          | CORESS - DRSI GMM-R Risk Accessment Desk Refrence - 1500,21 - J.<br>- Complete Cohorts for Joinshie | <ol> <li>1/31/2021 12:57 PM Microsoft Work D., 819</li> <li>2/4/2022 7:47 PM Microsoft Ecol VL, 147</li> </ol> | KE CONTRACTOR                                                                                                    |
|        |                                                    | Cancel                                                                | Save = OraDina for Ber 10 New:<br>= Ota (\COHRE) 10 New: | knik Spender Report - Driftwise<br>mentioldert Dec - Structure - 18888(2) der                       | 1/24/2022 12:54 AM Microsoft Even W                                                                            | G Carcel B Save                                                                                                    |
|        |                                                    |                                                                       | E DAS (\\COHINE DE HEP I                                 | oc - Staughter - 15FEB22.xtor                                                                       | 2/16/2022 MID AM Microsoft Excel W., K                                                                         | total E                                                                                                    |
|        |                                                    |                                                                       | ■ SCMI ()/COHN + 10 cm                                   | ragem income banke mitrathic pit                                                                    | 2/10/002 200 PM Addite Anythin U., 1,12<br>1/10/2017 111 Add Advanced Desailer 120                             | *D **                                                                                                    |
|        |                                                    |                                                                       | Fite name                                                |                                                                                                    | Spen City                                                                                                    | el Deserver                                                                                                    |
|        |                                                    |                                                                       |                                                          |                                                                                                    |                                                                                                    |                                                                                                    |
|        |                                                    |                                                                       |                                                          |                                                                                                    |                                                                                                    |                                                                                                    |
|        |                                                    |                                                                       |                                                          |                                                                                                    |                                                                                                    |                                                                                                    |
|        |                                                    |                                                                       |                                                          |                                                                                                    |                                                                                                    |                                                                                                    |
|        |                                                    |                                                                       |                                                          |                                                                                                    |                                                                                                    | 50                                                                                                    |
|        |                                                    |                                                                       |                                                          |                                                                                                    |                                                                                                    |                                                                                                    |
| - 0    |                                                    |                                                                       |                                                          |                                                                                                    |                                                                                                    |                                                                                                    |
| 50     |                                                    |                                                                       |                                                          |                                                                                                    |                                                                                                    |                                                                                                    |

| Home | Manage My G                                                                                                    | rants     | Manage My Financials  | Manage My Compliance                | Administration                             | Data Analytics | My Profile  |
|------|----------------------------------------------------------------------------------------------------|-----------|-----------------------|-------------------------------------|--------------------------------------------|----------------|-------------|
|      |                                                                                                    |           |                       |                                     |                                            |                |             |
| г    |                                                                                                    | tion      | Plan Docum            | ants Tab (cor                       | atiousd)                                   |                |             |
| F    | YUDIIC AC                                                                                                    | uon       | Plan Docun            | ients lab (coi                      | illinueu)                                  |                |             |
|      |                                                                                                    |           |                       |                                     | 😈 Add Document                             |                |             |
|      |                                                                                                    | Uploaded  | l By Group            | Uploaded By                         | Actions                                    | -              |             |
|      |                                                                                                    | HUD User  | S                     | T016FOFirst T016FOLast              | <b>10</b>                                  |                |             |
|      |                                                                                                    | HUD User  | s                     | T016FOFirst T016FOLast              | <b>i</b> 0 <b></b>                         |                |             |
|      |                                                                                                    | HUD User  | s                     | T016FOFirst T016FOLast              | <b>10</b>                                  |                |             |
|      |                                                                                                    | HUD User  | s                     | T016FOFirst T016FOLast              | <b>i</b> 0 <b></b>                         |                |             |
|      |                                                                                                    | Grantee U | sers                  | T016GRFirst T016GRLast              | 0                                          |                |             |
|      |                                                                                                    | HUD User  | s                     | T016FOFirst T016FOLast              | <b>**</b>                                  |                |             |
|      |                                                                                                    | Grantee U | sers                  | T016GAFirst T016GALast              | 0                                          |                |             |
|      |                                                                                                    | Grantee L | sers                  | T016GAFirst T016GALast              | 0                                          |                |             |
|      |                                                                                                    |           |                       |                                     |                                            |                |             |
|      |                                                                                                    |           |                       |                                     |                                            |                |             |
| 1    | 🧵 - Allows a us                                                                                                | er to d   | elete a previously up | loaded document                     | Edit Supporting Document                   | ts             | ×           |
| 0    | <ul> <li>Allows users to download a copy of the d</li> <li>Allows users to edit a supporting docume</li> </ul> |           |                       | e document<br>ment (See screenshot) | * Select Access • Privat<br>Type: • Public | e<br>-         |             |
|      | Allows users                                                                                                   |           | 0                     | (                                   | * Select File to<br>Upload: GMP U          | pdate.pptx     |             |
|      |                                                                                                    |           |                       |                                     |                                            |                | Cancel Save |
|      |                                                                                                    |           |                       |                                     |                                            |                |             |

|             | Manage My Grants                                  | Manage My Financia                                                                        | ls Manage My Compliance                                  | Administration                       | Data Analytics         | My Profi   |
|-------------|---------------------------------------------------|-------------------------------------------------------------------------------------------|----------------------------------------------------------|--------------------------------------|------------------------|------------|
|             |                                                   |                                                                                           |                                                          |                                      |                        |            |
|             |                                                   |                                                                                           | wa anto Tala / aa                                        |                                      |                        |            |
| Ρ           | ublic Action                                      | Plan Docu                                                                                 | ments lad (co                                            | ntinuea)                             |                        |            |
| existing 20 | 016 LTW QPR Checklist.pdf                         | 0                                                                                         | 2/08/2022 PDF Private Grant                              | ee Users                             | T016GAFirst T016GALast | 0          |
|             |                                                   |                                                                                           |                                                          |                                      |                        | _          |
| Suppor      | rting Links 2                                     |                                                                                           |                                                          |                                      |                        | O Add Link |
| Florida DR  | website                                           | 02/08/2022 G                                                                              | ploaded By Group<br>rantee Users                         | T016GAFirst T016GALast               |                        | Actions    |
| citi bank   |                                                   | 02/18/2022 G                                                                              | rantee Users                                             | T016GRFirst T016GRLast               |                        | 0          |
|             |                                                   |                                                                                           |                                                          |                                      |                        |            |
|             |                                                   |                                                                                           |                                                          |                                      |                        | -          |
|             |                                                   |                                                                                           |                                                          |                                      |                        |            |
|             | A dal Fratannal Linda                             |                                                                                           |                                                          |                                      |                        |            |
|             | Add External Link                                 |                                                                                           |                                                          |                                      | ×                      |            |
|             | Add External Link                                 |                                                                                           |                                                          |                                      | ×                      |            |
|             | NOTE: DRGR is not responsible f                   | or external URL Links.                                                                    |                                                          |                                      | ×                      |            |
|             | NOTE: DRGR is not responsible f                   | for external URL Links.                                                                   |                                                          |                                      | ×                      |            |
|             | NOTE: DRGR is not responsible f                   | for external URL Links.                                                                   |                                                          |                                      | ×                      |            |
|             | NOTE: DRGR is not responsible f                   | for external URL Links.<br>lame: Google in 1998                                           |                                                          |                                      | ×                      |            |
|             | NOTE: DRGR is not responsible f                   | for external URL Links.<br>Iame: Google in 1998<br>URL: https://www.google                | com/search?q=google+in+1998&sxsrf=APq                    | -WBud7sJwzdN7TD3ifyHL3_              | ×<br>VUOMZJ5w%3A1      |            |
|             | NOTE: DRGR is not responsible f  Link N  Link N   | for external URL Links.<br>lame: Google in 1998<br>URL: https://www.google                | com/search?q=google+in+1998&sxsrf=APq                    | -WBud7sJwzdN7TD3IfyHL3_              | x<br>vuomzj5w%3A1      |            |
|             | NOTE: DRGR is not responsible f  K Link N  Link   | for external URL Links.<br>lame: Google in 1998<br>URL: https://www.google.               | com/search?q=google+in+1998&sxsrf=APq                    | -WBud7sJwzdN7TD3IfyHL3_              | VUOMZJ5w%3A1           |            |
|             | Add External Link NOTE: DRGR is not responsible f | for external URL Links.<br>lame: Google in 1998<br>URL: https://www.google.<br>02/18/21   | .com/search?q=google+in+1998&sxsrf=APq<br>022 CSV Public | -WBud7sJwzdN7TD3lfyHL3_<br>HUD Users | VUOMZJ5w%3A1           | 2          |
|             | Add External Link NOTE: DRGR is not responsible f | for external URL Links.<br>lame: Google in 1998<br>. URL: https://www.google.<br>02/18/20 | .com/search?q=google+in+1998&sxsrf=APq<br>022 CSV Public | -WBud7sJwzdN7TD3IfyHL3_<br>HUD Users | VUOMZJ5w%3A1           |            |

![](_page_26_Picture_1.jpeg)

![](_page_26_Picture_3.jpeg)

| Home | Manage My Grants | Manage My Financials | Manage My Compliance | Administration | Data Analytics | My Profile |
|------|------------------|----------------------|----------------------|----------------|----------------|------------|
|      |                  |                      |                      |                |                |            |
|      |                  |                      |                      |                |                |            |
|      |                  |                      |                      |                |                |            |
|      |                  |                      |                      |                |                |            |
|      |                  |                      |                      |                |                |            |
|      |                  |                      |                      |                |                |            |
|      |                  |                      |                      |                |                |            |
|      |                  |                      |                      |                |                |            |
|      |                  |                      |                      |                |                |            |
|      |                  |                      |                      |                |                |            |
|      |                  |                      |                      |                |                |            |
|      |                  | Public Act           | ion Plan D           | ncumer         | ots Tah F      | ΔΩς        |
|      |                  |                      |                      | Junen          |                | AUS        |
|      |                  |                      |                      |                |                |            |
|      |                  |                      |                      |                |                |            |
|      |                  |                      |                      |                |                |            |

| Home | Manage My Grants                                 | Manage My Financials                                          | Manage My Compliance                                                 | Administration                                   | Data Analytics                                | My Profile        |
|------|--------------------------------------------------|---------------------------------------------------------------|----------------------------------------------------------------------|--------------------------------------------------|-----------------------------------------------|-------------------|
| F    | AQ – Docun                                       | nents Tab                                                     |                                                                      |                                                  |                                               |                   |
| •    | QUESTION: <u>Are</u><br>downloaded co            | e documents uploa<br>opies of Public Act                      | aded via the "Docun<br>ion Plan?                                     | nents" tab ind                                   | <u>cluded in</u>                              |                   |
| •    | ANSWER: No, I<br>narratives sect<br>document.    | nowever, grantees<br>ions, if HUD CPD I                       | can make reference<br>Rep or other grante                            | e within Publ<br>e users in DR                   | ic Action Plan<br>GR should rev               | view              |
| •    | QUESTION: <u>If g</u><br>Public Action P         | raphics, images, o<br>lan template, how                       | or maps exceed size l<br>v should grantees pr                        | limit for uploa<br>oceed?                        | ad directly into                              | <u>o</u>          |
| •    | ANSWER: Grar<br>If unsuccessfu<br>and notify HUI | itees should atten<br>I and image is requ<br>D CPD Representa | npt to decrease size<br>uired, grantees can<br>tive. For example, re | of graphic, ir<br>upload via th<br>equired of SF | mage and/or r<br>e Documents<br>-424 signatur | map.<br>tab<br>e. |
|      |                                                  |                                                               |                                                                      |                                                  |                                               | 56                |

| Home | Manage My Grants | Manage My Financials | Manage My Compliance | Administration | Data Analytics    | My Profile  |
|------|------------------|----------------------|----------------------|----------------|-------------------|-------------|
|      |                  |                      |                      |                |                   |             |
|      |                  |                      |                      |                |                   |             |
|      |                  |                      |                      |                |                   |             |
|      |                  |                      |                      |                |                   |             |
|      |                  |                      |                      |                |                   |             |
|      |                  |                      |                      |                |                   |             |
|      |                  |                      |                      |                |                   |             |
|      |                  |                      |                      |                |                   |             |
|      |                  |                      |                      |                |                   |             |
|      |                  |                      |                      |                |                   |             |
|      |                  |                      |                      |                |                   |             |
|      |                  | П                    | ublic Actic          | n Dlan         | Inlanda           | Tah         |
|      |                  | P P                  |                      | m Pran (       | opioaas           | ар          |
|      |                  |                      |                      |                | Uploading Grant P | Projections |
|      |                  |                      |                      |                |                   |             |
|      |                  |                      |                      |                |                   |             |

| Home | Manage My Grants                                                                                                    | Manage My Financials | Manage My Compliance                                                      | Administration | Data Analytics         | My Profile |
|------|----------------------------------------------------------------------------------------------------|----------------------|---------------------------------------------------------------------------|----------------|------------------------|------------|
| ι    | Jploading Pr                                                                                                    | ogram Proje          | ections – Uplo                                                            | ad Form        | Layout                 |            |
|      |                                                                                                    |                      |                                                                           | Manage My G    | Grants > Manage Action | Plan       |
|      | Narratives Programs DRGR DATA UPLOAD DRGR DATA UPLOAD DRGR DATA UPLOAD Select the Upload Type Select upload Type Cord performance of the select of the Upload Select the Select the Select the Select Upload Select Select the file to upload Please select file in cuy format and click the Upload Choose File Upload | Pocuments Financials | Measures Projects<br>://www.hudexchange.info<br>/drgr-data-upload-templat | /resource/     | Hatory Uptow<br>1      |            |
|      | 5                                                                                                    |                      |                                                                           |                |                        | 58         |

![](_page_29_Picture_1.jpeg)

| Home                                                              | Manage My Grants                                                                                                    | Manage My Financials | Manage My C     | ompliance      | Administration   | Data Analytics    | My Profile                            |  |  |  |  |
|-------------------------------------------------------------------|----------------------------------------------------------------------------------------------------|----------------------|-----------------|----------------|------------------|-------------------|---------------------------------------|--|--|--|--|
| Uploading Program Projections – Projected Expenditure<br>Template |                                                                                                    |                      |                 |                |                  |                   |                                       |  |  |  |  |
|                                                                   | <ul> <li>Use the GPExpenditureProjectionAddEdit template to upload projected expenditures</li> <li>There are 4 fields in the template:</li> </ul> |                      |                 |                |                  |                   |                                       |  |  |  |  |
|                                                                   | <ul> <li>Grant#</li> </ul>                                                                                                    |                      | Grant#          | GranteeProgram | Name QuarterStar | tDate ProjectedAm | nount                                 |  |  |  |  |
|                                                                   | <ul> <li>GrantooDrop</li> </ul>                                                                                                    |                      | X-20-MJ-20-0001 | GP1            | 1/1/202          | 2 331             |                                       |  |  |  |  |
|                                                                   | Gianteerio                                                                                                    |                      | X-20-MJ-20-0001 | GP1            | 4/1/202          | 2 3451.32         |                                       |  |  |  |  |
|                                                                   | <ul> <li>QuarterStar</li> </ul>                                                                                                    | tDate –              | X-20-MJ-20-0001 | GP1            | 7/1/202          | 2 1245.33         | <u>h</u>                              |  |  |  |  |
|                                                                   |                                                                                                    |                      | X-20-MJ-20-0001 | GP1            | 10/1/20          | 22 4235.43        | · · · · · · · · · · · · · · · · · · · |  |  |  |  |
|                                                                   | <ul> <li>ProjectedAr</li> </ul>                                                                                                    | nount 🗕              | X-20-MJ-20-0001 | GP1            | 1/1/202          | 3 /333            |                                       |  |  |  |  |
|                                                                   |                                                                                                    |                      | X-20-ML-20-0001 | GP1<br>GP1     | 7/1/202          | 7451.52           |                                       |  |  |  |  |
|                                                                   |                                                                                                    |                      | X-20-MJ-20-0001 | GP1<br>GP1     | 10/1/202         | 23 7235.43        |                                       |  |  |  |  |
|                                                                   |                                                                                                    | _                    |                 |                |                  |                   | 60                                    |  |  |  |  |

![](_page_30_Figure_1.jpeg)

![](_page_30_Picture_3.jpeg)

![](_page_31_Picture_1.jpeg)

![](_page_31_Picture_3.jpeg)

![](_page_32_Picture_1.jpeg)

| Home | Manage My Grants                     | Manage My Financials           | Manage My C  | ompliance                   | Administration         | Data       | Analytics                       | My Profile |
|------|--------------------------------------|--------------------------------|--------------|-----------------------------|------------------------|------------|---------------------------------|------------|
|      |                                      |                                |              |                             |                        |            |                                 |            |
| -    |                                      |                                |              |                             |                        |            |                                 |            |
| L    | Jownloading                          | ; Public Actio                 | on Plan      | IN DRG                      | νK                     |            |                                 |            |
|      |                                      |                                | _ /          |                             |                        |            |                                 |            |
| •    | <ul> <li>User will select</li> </ul> | ct <b>Public Action F</b>      | Plan         |                             |                        |            |                                 |            |
|      | CPD   Disaster Recovery Grant Rep    | orting System P-18-1           | FL-12-MIT1   | <b>≜</b> &                  | ፹-\$-₫- ₲-¥            | <b></b> #  | 16GALast, T016GAFirst<br>016GA] |            |
|      | Managa Actio                         | n Plan                         |              |                             | ABack Stor             | humit Dian | Dublic Action Disp.             |            |
|      | ivianage Action                      | n Pidn                         |              |                             | Back 🗸 St              | omit Plan  | Public Action Plan              |            |
|      | Grant Number:                        | P-18-FL-12-MIT1                |              | LOCCS Authorized<br>Amount: | 4                      | \$0.00     |                                 |            |
|      | Grantee Name:                        | Florida                        |              | Grant Award Amo             | ount: \$680            | 411,000.00 |                                 |            |
|      | Appropriation Code:                  | MIT                            |              | Total Estimated P<br>Funds: | I/RL                   | \$0.00     | 😰 Edit                          |            |
|      | Public Action Plan Status:           | Z Original - In Progress       |              | Total Budget:               | \$680                  | 411,000.00 |                                 |            |
|      | Action Plan Status:                  | Modified - Resubmit When Ready |              |                             |                        |            |                                 |            |
|      | Narratives Programs                  | Documents Financia             | ls Measures  | Projects                    | Activities Hi          | story      | Upload                          |            |
|      | N                                    |                                |              |                             |                        |            |                                 |            |
|      | Narratives                           |                                | Content Time | Last Undated Da             | to Last Undeted By     | Chattar    | Actions                         |            |
|      | COVER                                |                                | Content Type | Last opdated Da             | te Last opdated by     | Status     | Actions                         |            |
|      | * Document Title                     |                                | Narrative    |                             |                        |            |                                 |            |
|      | * Document Abstract                  |                                | Narrative    | Feb 22, 2022                | T016GAFirst T016GALast | Completer  | 3 🗭                             |            |
|      |                                      |                                |              |                             |                        |            |                                 | 66         |

![](_page_33_Picture_1.jpeg)

| Home | Manage My Grants                                  | Manage My Financials                                       | Manage M     | y Compliance                | Administration                       | Data Analytics                      | My Profile |
|------|---------------------------------------------------|------------------------------------------------------------|--------------|-----------------------------|--------------------------------------|-------------------------------------|------------|
|      |                                                   |                                                            |              |                             |                                      |                                     |            |
| ~    |                                                   |                                                            | the LD.      |                             |                                      |                                     | -          |
| Ċ    | srantee Subi                                      | mission of in                                              | itial Pl     | JDIIC AC                    | ction Plar                           | I IN DRGI                           | <b>≺</b>   |
|      |                                                   |                                                            |              |                             |                                      |                                     |            |
|      | <ul> <li>Grantee will s</li> </ul>                | select <i>Submit Pla</i>                                   | n            |                             |                                      |                                     |            |
|      | Disaster Recovery Grant Rep                       | porting System P-18-FL-13                                  | 2-MIT1       | A A 1                       | · \$- @- @- ¥- \$-                   | T016GALast, T016GAFirst<br>[T016GA] |            |
|      | Manage Action Plan                                |                                                            |              |                             | $\bigcirc$                           |                                     |            |
|      | 🔟 Manage Action Plan                              |                                                            |              |                             | <ul> <li>Back Submit Plan</li> </ul> | Public Action Plan                  |            |
|      | Grant Number:                                     | P-18-FL-12-MIT1                                            |              | LOCCS Authorized<br>Amount: | \$0.                                 | 00                                  |            |
|      | Grantee Name:                                     | Florida                                                    |              | Grant Award Amoun           | t: \$680,411,000.                    | 00                                  |            |
|      | Appropriation Code:                               | MIT                                                        |              | Funds:                      | L \$0.                               | DO 📝 Edit                           |            |
|      | Public Action Plan Status:<br>Action Plan Status: | Z Original - In Progress<br>Modified - Resubmit When Ready |              | Total Budget:               | \$680,411,000.                       | 00                                  |            |
|      |                                                   |                                                            |              |                             |                                      |                                     |            |
|      | Narratives Program                                | s Documents Financials                                     | Measures     | Projects                    | Activities History                   | Upload                              |            |
|      | Narratives                                        |                                                            |              |                             |                                      |                                     |            |
|      | Required Content Name                             |                                                            | Content Type | Last Updated Date           | Last Updated By Statu                | s Actions                           |            |
|      | COVER                                             |                                                            |              |                             |                                      |                                     |            |
|      | Document Title     Document Abstract              |                                                            | Narrative    | Feb 22, 2022                | T016GAFirst T016GALast Comp          | leted 🗹                             |            |
| 1    | -                                                 |                                                            |              |                             |                                      |                                     |            |
| 1    |                                                   |                                                            |              |                             |                                      |                                     | 68         |

![](_page_34_Picture_1.jpeg)

| ome | Manage My Grants                                                                                    | Manage My Financials                     | Manage My Compli  | ance Admini       | stration | Data Analy | tics                          | My Pro |  |  |  |
|-----|----------------------------------------------------------------------------------------------------|------------------------------------------|-------------------|-------------------|----------|------------|-------------------------------|--------|--|--|--|
|     |                                                                                                    |                                          |                   |                   |          |            |                               |        |  |  |  |
|     |                                                                                                    |                                          |                   |                   |          |            |                               |        |  |  |  |
| H   | <b>HID Notifica</b>                                                                                 | tion of Publ                             | lic Action P      | lan Suh           | miss     | ion        |                               |        |  |  |  |
|     | Hob Notification of Labite Action Flat Submission                                                   |                                          |                   |                   |          |            |                               |        |  |  |  |
|     |                                                                                                    |                                          |                   |                   |          |            |                               |        |  |  |  |
| •   | <ul> <li>Assigned CPD</li> </ul>                                                                    | /Backup Reps w                           | /ill receive a DF | RGR systen        | n-gene   | erated     |                               |        |  |  |  |
|     | email and hav                                                                                       | ia a new task ar                         | Ided to their H   | ome Page          | — Acti   | on         |                               |        |  |  |  |
|     |                                                                                                    |                                          |                   | Une rage          | - AUI    | ULI        |                               |        |  |  |  |
|     | ltems list                                                                                          |                                          |                   |                   |          |            |                               |        |  |  |  |
|     |                                                                                                    |                                          |                   |                   |          |            |                               |        |  |  |  |
| c   | Disaster Recovery Grant Report                                                                      | ting System Virgin Islands   P-17-VI-78- | -HIM1             |                   | \$- 44-  | G- ¥- 1-   | [T058FOLast, T058<br>[T058FO] | OFerst |  |  |  |
|     | A My Resources                                                                                      | Louisiana                                |                   | X-22-RA-TEST-0004 | 590780   | 17         | 2                             | -      |  |  |  |
|     | View DRGR Resources                                                                                 | Louisiana                                |                   | X-22-RA-TEST-0004 | 590781   | 17         | ß                             |        |  |  |  |
|     | View DRGR User Manual                                                                               | Nebraska                                 |                   | B-19-DF-31-0001   | 586681   | 32         | ß                             |        |  |  |  |
|     | View DRIGR Data Upload Templates                                                                    | Texas - GLO                              |                   | B-17-DM-48-0001   | 587460   | 29         | 1                             |        |  |  |  |
|     | <ul> <li>View MicroStrategy Guides, Tools, and Webinars</li> <li>Upcoming DRGR trainings</li> </ul> | Texas - GLO                              |                   | B-17-DM-48-0001   | 588540   | 28         | ß                             | _      |  |  |  |
|     | <ul> <li>Past DRGR trainings</li> <li>Community Compass and Distrested Oties TA.</li> </ul>         | Texas - GLO                              |                   | B-17-DM-48-0001   | 588882   | 27         | ß                             |        |  |  |  |
|     | Guidance                                                                                            |                                          |                   |                   |          |            |                               |        |  |  |  |
|     |                                                                                                    | Public Action Plan R                     | eview 1           |                   |          |            |                               |        |  |  |  |
|     |                                                                                                    | Grantee                                  | Grant             | Submission Date   | Days     | Pending    | Action                        |        |  |  |  |
|     |                                                                                                    | Virgin Islands                           | B-18-DP-78-0002   | 02/22/2022        | 0        |            | ß                             |        |  |  |  |
|     |                                                                                                    |                                          |                   |                   |          |            |                               |        |  |  |  |
|     | ▼ QPR Review 2                                                                                      |                                          |                   |                   |          |            |                               |        |  |  |  |
|     |                                                                                                    |                                          |                   |                   |          |            |                               |        |  |  |  |

![](_page_35_Picture_1.jpeg)

| Home Ma | anage My Grants                          | Manage My Financials                                   | Manage My Compliance           | Administration | Data Analytics | My Profile |
|---------|------------------------------------------|--------------------------------------------------------|--------------------------------|----------------|----------------|------------|
|         |                                          |                                                        |                                |                |                |            |
|         |                                          |                                                        |                                | ,              |                | IN IN      |
| HUL     | J Review                                 | of Public Ac                                           | tion Plan Subi                 | mission (      | continue       | d)         |
|         |                                          | ant Paparting System                                   |                                |                |                |            |
|         | CPD Changes from Prior Review            | increporting system                                    |                                |                |                |            |
|         | Display changes from prior app           | roved review                                           |                                |                |                |            |
|         |                                          |                                                        |                                |                |                |            |
|         | SUBMISSIONS COMM                         | MENTS                                                  |                                |                |                |            |
|         | Public Action Plan Submissio<br>Training | on Comments                                            |                                |                |                |            |
|         | Public Action Plan Review Co             | omments                                                |                                |                |                |            |
|         |                                          |                                                        |                                |                |                |            |
|         |                                          |                                                        |                                |                |                |            |
|         |                                          |                                                        |                                |                |                |            |
|         |                                          |                                                        |                                |                |                |            |
|         |                                          |                                                        |                                |                |                |            |
|         | ADD DOCUMENTS IN                         | SUPPORT OF REVIEW                                      |                                |                |                |            |
|         | Supporting Documents * V                 | alid file extensions are: .png .gif .jpg .jpeg .doc .d | ocx .xls .xlsx .ppt .pptx .pdf |                |                |            |
|         | None                                     |                                                        |                                |                |                |            |
|         | Add Additional Documents   Re            | emove Selected Document                                |                                |                |                |            |
|         | Supporting Links                         |                                                        |                                |                |                |            |
|         | None                                     |                                                        |                                |                |                | 72         |

![](_page_36_Picture_1.jpeg)

![](_page_36_Picture_3.jpeg)

![](_page_37_Figure_1.jpeg)

![](_page_37_Figure_3.jpeg)

![](_page_38_Figure_1.jpeg)

| _ | _ |
|---|---|
| 7 | 7 |
|   | 1 |
| • |   |
|   |   |

| me | Manage My Grants                                                                                                    | Manage My Financials                                                                                                    | Manage My C                           | ompliance                                                                                                    | Administration                                            | Data A                                                                   | nalytics                            |
|----|----------------------------------------------------------------------------------------------------|----------------------------------------------------------------------------------------------------|---------------------------------------|----------------------------------------------------------------------------------------------------|-----------------------------------------------------------|--------------------------------------------------------------------------|-------------------------------------|
|    |                                                                                                    |                                                                                                    |                                       |                                                                                                    |                                                           |                                                                          |                                     |
|    |                                                                                                    |                                                                                                    |                                       |                                                                                                    |                                                           |                                                                          |                                     |
|    | Pudiic Actio                                                                                                    | n Plan ivioditi                                                                                                    | cations                               |                                                                                                    |                                                           |                                                                          |                                     |
|    |                                                                                                    |                                                                                                    |                                       |                                                                                                    |                                                           |                                                                          |                                     |
|    | <ul> <li>All changes m</li> </ul>                                                                                                    | nade by grantees in                                                                                                    | the Public                            | Action Pla                                                                                                    | ın's <b>Narrati</b> ı                                     | <i>les</i> and                                                           |                                     |
|    | Programs tab                                                                                                    | will change the <b>Pu</b>                                                                                                    | blic Action                           | Plan Statu                                                                                                    | <b>s</b> to "Modif                                        | ied –                                                                    |                                     |
|    | Docubrait M/b                                                                                                    | on Doodu" and rog                                                                                                    | uiro cubroi                           | ccion for a                                                                                                    | p co mount                                                |                                                                          |                                     |
|    | Resubmit wi                                                                                                    | ien reauy and req                                                                                                    | une submi                             | SSIULI IOL 9                                                                                                    | hhiovai                                                   |                                                                          |                                     |
|    | Disaster Recovery Grant Reporting                                                                                                    | g System                                                                                                    | E-18-DP-78-0002                       |                                                                                                    | · 谷 血- \$ •                                               | . <u>₩</u> . <u>*</u> .                                                  | T039GALast, T039GAFirst<br>(T039GA) |
|    |                                                                                                    |                                                                                                    |                                       |                                                                                                    |                                                           |                                                                          |                                     |
|    | Manage Action F                                                                                                    | Plan                                                                                                    |                                       |                                                                                                    | 4 Back 🛷 Submit Pla                                       |                                                                          | Public Action Plan                  |
|    |                                                                                                    |                                                                                                    |                                       |                                                                                                    |                                                           |                                                                          |                                     |
|    | Grant Number:                                                                                                    | B-18-DP-78-0002                                                                                                    |                                       | LOCCS Authorized Ar                                                                                                 | nount:                                                    | \$0.00                                                                   |                                     |
|    | Grant Number:<br>Grantee Name:                                                                                                    | B-18-DP-78-0002<br>Virgin Islands                                                                                                |                                       | LOCCS Authorized An<br>Grant Award Amount                                                                           | nount:<br>:: \$                                           | \$0.00<br>774,188,000.00                                                 |                                     |
|    | Grant Number:<br>Grantee Name:<br>Appropriation Code:<br>Public Action Plan Status:                                                                                                    | B-18-DP-78-0002<br>Virgin Islands<br>MIT<br>∑ Modified - Resubmit When Ready                                                     |                                       | LOCCS Authorized Ar<br>Grant Award Amount<br>Total Estimated PI/RL<br>Total Budget:                                 | nount:<br>:: \$<br>Funds:<br>\$                           | \$0.00<br>774,188,000.00<br>\$0.00<br>774,188,000.00                     | 🖉 Edit                              |
|    | Grant Number:<br>Grantee Name:<br>Appropriation Code:<br>Public Action Plan Status:<br>Action Plan Status:                                                                                           | B-18-DP-78-0002<br>Virgin Islands<br>MT                                                                                          |                                       | LOCCS Authorized An<br>Grant Award Amount<br>Total Estimated PI/RL<br>Total Budget:                                 | nount:<br>: \$<br>Funds:<br>\$                            | \$0.00<br>774,188,000.00<br>\$0.00<br>774,188,000.00                     | 🧭 Edit                              |
|    | Grant Number:<br>Grantee Name:<br>Appropriation Code:<br>Public Action Plan Status:<br>Action Plan Status:                                                                                           | B-18-DP-78-0002<br>Virgin Islands<br>MIT                                                                                         |                                       | LOCCS Authorized An<br>Grant Award Amount<br>Total Estimated PI/RL<br>Total Budget:                                 | nount:<br>:: \$<br>Funds:<br>\$                           | \$0.00<br>774,188,000.00<br>\$0.00<br>774,188,000.00                     | 🖉 čsit                              |
|    | Grant Number:<br>Grante Name:<br>Appropriation Code:<br>Public Action Plan Status:<br>Action Plan Status:<br>Nensity<br>Pergeneration                                                                | B-18-DP-78-0002<br>Virgin Islands<br>MIT<br>Modified - Resubmit When Ready<br>Original - In Progress<br>Documents Financials     | Measures                              | LOCCS Authorized An<br>Grant Award Amount<br>Total Estimated PI/RL<br>Total Budget:<br>Projects                     | nount:<br>: \$\$<br>Funds:<br>Activities H                | \$0.00<br>774,188,000.00<br>\$0.00<br>774,188,000.00                     | Ø Erin<br>Upload                    |
|    | Grant Number:<br>Grante Name:<br>Appropriation Code:<br>Public Action Plan Status:<br>Action Plan Status:<br>Narrativor                                                                              | B-18-DP-78-0002<br>Virgin Islands<br>MIT<br>▼ Modified - Resubmit When Ready<br>▼ Original - In Progress<br>Documents Financials | Measures                              | LOCCS Authorized An<br>Grant Award Amoun<br>Total Estimated PI/RL<br>Total Budget:<br>Projects                      | nount:<br>E \$<br>Funds:<br>Activities H                  | \$0.00<br>774,188,000.00<br>\$0.00<br>774,188,000.00                     | 🖉 Erin<br>Uplcad                    |
|    | Grant Number:<br>Grantee Name:<br>Appropriation Code:<br>Public Action Plan Status:<br>Action Plan Status:<br>Marratives<br>Required Content Name                                                    | B-18-DP-78-0002<br>Virgin Islands<br>MIT<br>▼ Modified - Resubmit When Ready<br>© Original - In Progress<br>Documents Financials | Measures<br>Content Types             | LOCCS Authorized An<br>Grant Award Amoun<br>Total Estimated PI/RL<br>Total Budget:<br>Projects                      | nount:<br>E \$<br>Funds:<br>Activities H                  | \$0.00<br>774,188,000.00<br>\$0.00<br>774,188,000.00<br>istory<br>Status | 2 Ent<br>Upload                     |
|    | Grant Number:<br>Grantee Name:<br>Appropriation Code:<br>Public Action Plan Status:<br>Action Plan Status:<br>Action Plan Status:<br>People<br>Narratives<br>Required Content Name<br>COME           | B-18-DP-78-0002<br>Virgin Islands<br>MIT<br>▼ Modified - Resubmit When Ready<br>▼ Original - In Progress<br>Documents Financials | Measures<br>Content Type              | LOCCS Authorized An<br>Grant Award Amoun<br>Total Estimated PI/RL<br>Total Budget:<br>Projects<br>Last Updated Dat  | nount: \$<br>Funds: \$<br>Activities B<br>Last Updated By | \$0.00<br>774,188,000.00<br>\$0.00<br>774,188,000.00<br>istory<br>Status | C Ein<br>Upload<br>Actions          |
|    | Grant Number:<br>Grante Name:<br>Appropriation Code:<br>Public Action Plan Status:<br>Action Plan Status:<br>Action Plan Status:<br>Narratives<br>Required Content Name<br>COVER<br>* Document Title | B-18-DP-78-0002<br>Virgin Islands<br>MIT<br>Modified - Resubmit When Ready<br>Original - In Progress<br>Documents Financials     | Measures<br>Content Type<br>Narralive | LOCCS Authorized An<br>Grant Award Amount<br>Total Estimated PI/RL<br>Total Budget:<br>Projects<br>Last Updated Dat | Activities P                                              | \$0.00<br>774,188,000.00<br>\$0.00<br>774,188,000.00<br>istory<br>Status | Of Entr                             |

![](_page_39_Picture_1.jpeg)

| Home | Manage My Grants                                                                       | Manage My Financials                              | Manage My Complian            | ce Admini                                                                                                    | stration                                                                                                    | Data Analytics                                   | My Profile      |  |  |  |  |  |
|------|----------------------------------------------------------------------------------------|---------------------------------------------------|-------------------------------|----------------------------------------------------------------------------------------------------|----------------------------------------------------------------------------------------------------|--------------------------------------------------|-----------------|--|--|--|--|--|
| (    | Grantee Submission of Amended Public Action Plan<br>(continued)                        |                                                   |                               |                                                                                                    |                                                                                                    |                                                  |                 |  |  |  |  |  |
| •    | Grantee will se<br>Type as <b>Public A</b>                                             | Submit Action Plan for Review  * Submission Type: | Submit Action Plan for Review |                                                                                                    |                                                                                                    |                                                  |                 |  |  |  |  |  |
| •    | Then select <b>Arr</b><br>• Substantial<br>• Non-Substantia<br>DRGR will popu<br>Title | n <b>endment Type</b> :<br>al<br>Ilate Amendment  |                               | * Amendment Type:<br>* Amendment Tible:<br>* Description of Action Plan<br>File Edit View Insert<br>B I Y E E | Substantial     Non-Substantial     Substantial Amend Updates: Format Tools Table     IIIIIIIIIIIIIIIIIIIIIIIIIIIIIIIII | ment 5<br>E ∨ <sup>(</sup> + ), (2) ■ ∨ <b>8</b> |                 |  |  |  |  |  |
| •    | Grantee enters<br>amendment in<br><i>of Action Plan</i>                                | details of<br><i>Description</i><br>Updates       |                               | Submission Comments:                                                                                          |                                                                                                    |                                                  |                 |  |  |  |  |  |
| •    | Grantee enters<br>Comments, as                                                         | Submission<br>applicable                          |                               | <ul> <li>Action Plan</li> <li>Use this option for any chan</li> </ul>                                         | iges to Projects or Activit                                                                                             | ies which require HUD to review.                 | Cancel 🐓 Submit |  |  |  |  |  |
| •    | Then selects <b>Su</b>                                                                 | ıbmit                                             |                               |                                                                                                    |                                                                                                    |                                                  |                 |  |  |  |  |  |
|      |                                                                                        |                                                   |                               |                                                                                                    |                                                                                                    |                                                  | 80              |  |  |  |  |  |

| Home | Manage My Grants | Manage My Financials | Manage My Compliance | Administration | Data Analytics | My Profile |
|------|------------------|----------------------|----------------------|----------------|----------------|------------|
|      |                  |                      |                      |                |                |            |
|      |                  |                      |                      |                |                |            |
|      |                  |                      |                      |                |                |            |
|      |                  |                      |                      |                |                |            |
|      |                  |                      |                      |                |                |            |
|      |                  |                      |                      |                |                |            |
|      |                  |                      |                      |                |                |            |
|      |                  |                      |                      |                |                |            |
|      |                  |                      |                      |                |                |            |
|      |                  |                      |                      |                |                |            |
|      |                  |                      |                      |                |                |            |
|      |                  | Public A             | ction Plan           | Amond          | monte F        | ΔOc        |
|      |                  |                      |                      | ΑΠΕΠά          | 111011131      | AUS        |
|      |                  |                      |                      |                |                |            |
|      |                  |                      |                      |                |                |            |

| Home | Manage My Grants                                                                                                    | Manage My Financials                                                                                      | Manage My Compliance                                                                                                   | Administration                                                                       | Data Analytics                                                          | My Profile                           |  |  |  |  |
|------|----------------------------------------------------------------------------------------------------|----------------------------------------------------------------------------------------------------|----------------------------------------------------------------------------------------------------|--------------------------------------------------------------------------------------|-------------------------------------------------------------------------|--------------------------------------|--|--|--|--|
| F    | FAQ – Public Action Plan Amendments                                                                                                    |                                                                                                    |                                                                                                    |                                                                                      |                                                                         |                                      |  |  |  |  |
|      | <ul> <li>QUESTION: Will the DRGR system allow grantees to download amendments out of<br/>context to be posted to the grantee website separately (in addition to the<br/>consolidated, amended plan)?</li> </ul>                  |                                                                                                    |                                                                                                    |                                                                                      |                                                                         |                                      |  |  |  |  |
|      | <ul> <li>ANSWER: Each Public Action Plan download will include "amendment" pages (if<br/>applicable) following the Cover page with the most recent listed first. The<br/>"amendment" page can be extracted as needed.</li> </ul> |                                                                                                    |                                                                                                    |                                                                                      |                                                                         |                                      |  |  |  |  |
|      | • QUESTION: <u>Is there a "track changes" option within the Public Action Plan sections</u><br>within DRGR or another version control tool for edits?                                                                            |                                                                                                    |                                                                                                    |                                                                                      |                                                                         |                                      |  |  |  |  |
|      | <ul> <li>ANSWER: This<br/>Action Plan. H<br/>When submitt<br/>budget allocat<br/>Plan Updates"</li> </ul>                                                                                                    | is not a function p<br>UD is hoping to ac<br>ing the Public Act<br>ion updates shoul<br>section on the Su | presently in DRGR fo<br>Id this request to its<br>ion Plan, all narrativ<br>d be referenced wit<br>bmit Action Plan fo | or grantees us<br>s "list" of futu<br>e changes as<br>hin the "Deso<br>r Review page | sing the Public<br>ire enhancem<br>well as and<br>cription of Act<br>e. | c<br>ients.<br>tion<br><sup>82</sup> |  |  |  |  |

| _ | Tips & | Resour | ces |   |    |
|---|--------|--------|-----|---|----|
|   |        |        | Q&, | Д | 83 |

| Home                                                                                                    | Manage My Grants                                                                                                    | Manage My Financials            | Manage My Compliance | Administration | Data Analytics | My Profile |  |  |  |  |
|----------------------------------------------------------------------------------------------------|----------------------------------------------------------------------------------------------------|---------------------------------|----------------------|----------------|----------------|------------|--|--|--|--|
| Public Action Plan Tips and Reminders                                                                                                    |                                                                                                    |                                 |                      |                |                |            |  |  |  |  |
| <ul> <li>Download the Public Action Plan –         <ul> <li>As a best practice download a copy of the Public Action Plan to have as a back up outside of DRGR.</li> <li>Downloaded copies of the Public Action Plan are also helpful to complete public comment and Limited English Proficiency translation requirements per applicable Federal Register notice.</li> </ul> </li> </ul> |                                                                                                    |                                 |                      |                |                |            |  |  |  |  |
|                                                                                                    | <ul> <li>System Time<br/>DRGR times o</li> </ul>                                                                                                    | e Out -<br>ut due to inactivity | after 20 minutes.    |                |                |            |  |  |  |  |
|                                                                                                    | <ul> <li>MicroStrategy Reports –<br/>Reports are available for grantees and are helpful for both Public Action Plans and<br/>DRGR Action Plan (Projects and Activities) when managing your program, submitting<br/>amendments, troubleshooting issues, and aggregating and exporting data.</li> </ul> |                                 |                      |                |                |            |  |  |  |  |
|                                                                                                    |                                                                                                    |                                 |                      |                |                | 84         |  |  |  |  |

![](_page_42_Picture_1.jpeg)

| Home | Manage My Grants                                                                         | Manage My Financials    | Manage My Compliance    | Administration  | Data Analytics | My Profile |  |  |  |  |
|------|------------------------------------------------------------------------------------------|-------------------------|-------------------------|-----------------|----------------|------------|--|--|--|--|
|      |                                                                                          |                         |                         |                 |                |            |  |  |  |  |
|      |                                                                                          |                         |                         |                 |                |            |  |  |  |  |
| F    | Public Action Plan Tools and Resources                                                   |                         |                         |                 |                |            |  |  |  |  |
| •    | • DRGR User Manual – The complete DRGR User Manual is available on the HUD Exchange. The |                         |                         |                 |                |            |  |  |  |  |
|      | following chapters may be particularly useful in setting up your Public Action Plan      |                         |                         |                 |                |            |  |  |  |  |
|      | Chapter 11: Public Action Plan                                                           |                         |                         |                 |                |            |  |  |  |  |
|      | Chapter 13: Grantee Programs                                                             |                         |                         |                 |                |            |  |  |  |  |
| •    | DRGR Fact Sheets                                                                         |                         |                         |                 |                |            |  |  |  |  |
|      | • https://www.hu                                                                         | dexchange.info/prog     | rams/drgr/releases/     |                 |                |            |  |  |  |  |
| •    | DPCP Public Action I                                                                     | Plan Wohinars           | , , , , ,               |                 |                |            |  |  |  |  |
|      | DRGR Public Action                                                                       | n Plan Webinar - HUI    | ) Exchange (Pre-Record  | ed January 31   | 2022)          |            |  |  |  |  |
|      | DRGR Grantee Pub                                                                         | olic Action Plan Traini | ng - HUD.gov (Live Reco | orded Training. | March 3, 2022) |            |  |  |  |  |
|      |                                                                                          | 2020 and 2021 CDD       |                         |                 | ,,             |            |  |  |  |  |
| •    | CDBG-DK HUD.gov -                                                                        | - 2020 and 2021 CDB     | G-DR Grantees Resource  | es Page         |                |            |  |  |  |  |
|      | <ul> <li><u>https://www.hu</u></li> </ul>                                                | d.gov/program_offic     | es/comm_planning/cdb    | og-dr/grantees  |                |            |  |  |  |  |
| •    | Questions                                                                                |                         |                         |                 |                |            |  |  |  |  |
|      | <ul> <li>Submit through Ask A Question (AAQ) via HUD Exchange</li> </ul>                 |                         |                         |                 |                |            |  |  |  |  |
|      |                                                                                          |                         |                         |                 |                | 86         |  |  |  |  |

| Home | Manage My Grants | Manage My Financials | Manage My Compliance | Administration | Data Analytics | My Profile |
|------|------------------|----------------------|----------------------|----------------|----------------|------------|
|      |                  |                      |                      |                |                |            |
|      |                  |                      |                      |                |                |            |
|      |                  |                      |                      |                |                |            |
|      |                  |                      |                      |                |                |            |
|      |                  |                      |                      |                |                |            |
|      |                  |                      |                      |                |                |            |
|      |                  |                      |                      |                |                |            |
|      |                  |                      |                      |                |                |            |
|      |                  |                      |                      |                |                |            |
|      |                  |                      |                      |                |                |            |
|      |                  |                      | ۸ ما                 | ditional       | Ouesti         |            |
|      |                  |                      |                      | anionai        | Questio        |            |
|      |                  |                      |                      |                |                |            |
|      |                  |                      |                      |                |                |            |

| Home | Manage My Grants | Manage My Financials | Manage My Compliance | Administration | Data Analytics | My Profile |
|------|------------------|----------------------|----------------------|----------------|----------------|------------|
|      |                  |                      |                      |                |                |            |
|      |                  |                      |                      |                |                |            |
|      |                  |                      |                      |                |                |            |
|      |                  |                      |                      |                |                |            |
|      |                  |                      |                      |                |                |            |
|      |                  |                      |                      |                |                |            |
|      |                  |                      |                      |                |                |            |
|      |                  |                      |                      |                |                |            |
|      |                  |                      |                      |                |                |            |
|      |                  |                      |                      |                |                |            |
|      |                  |                      |                      |                |                |            |
|      |                  |                      |                      |                | Thank          |            |
|      |                  |                      |                      |                |                | you:       |
| _    |                  |                      |                      |                |                |            |
|      |                  |                      |                      |                |                |            |